# cisco.

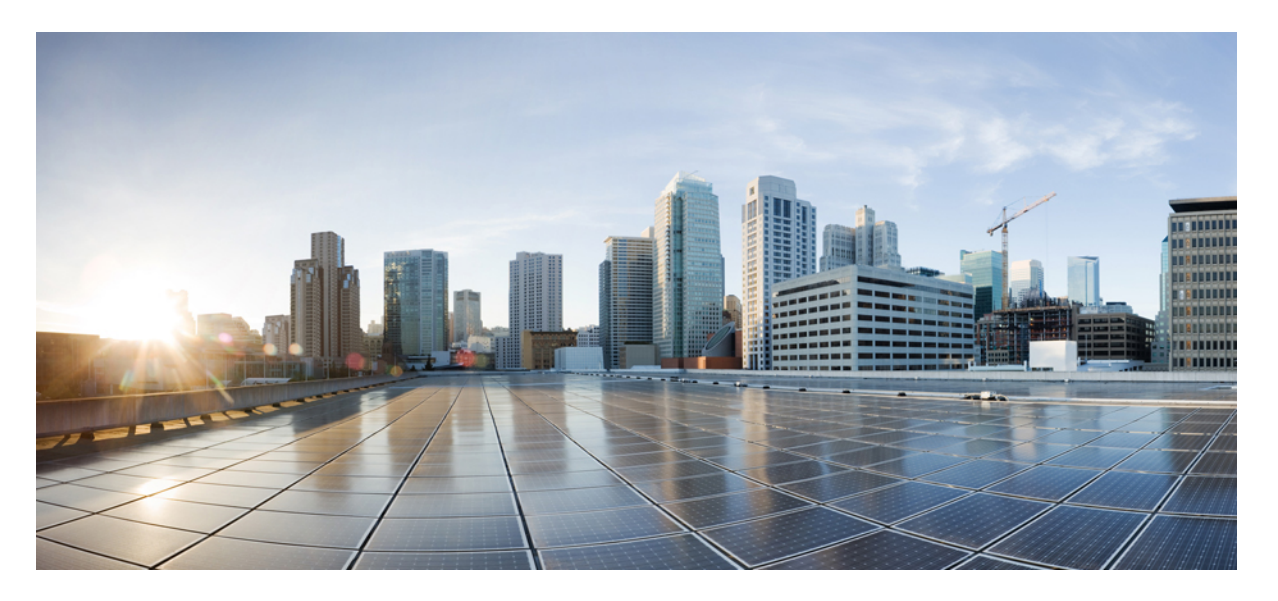

### ポリシーを使用した Cisco Nexus 9000 および 3000 シリーズ NX-OS スマートライセンシングユーザガイドリリース10.2(x)

**初版**:2021年8月24日 最終更新:2022年3月29日

#### シスコシステムズ合同会社

〒107-6227 東京都港区赤坂9-7-1 ミッドタウン・タワー http://www.cisco.com/jp お問い合わせ先:シスココンタクトセンター 0120-092-255 (フリーコール、携帯・PHS含む) 電話受付時間:平日 10:00~12:00、13:00~17:00 http://www.cisco.com/jp/go/contactcenter/ 【注意】シスコ製品をご使用になる前に、安全上の注意(www.cisco.com/jp/go/safety\_warning/)をご確認ください。本書は、米国シスコ発行ド キュメントの参考和訳です。リンク情報につきましては、日本語版掲載時点で、英語版にアップデートがあり、リンク先のページが移動/変更され ている場合がありますことをご了承ください。あくまでも参考和訳となりますので、正式な内容については米国サイトのドキュメントを参照くだ さい。また、契約等の記述については、弊社販売パートナー、または、弊社担当者にご確認ください。

THE SPECIFICATIONS AND INFORMATION REGARDING THE PRODUCTS REFERENCED IN THIS DOCUMENTATION ARE SUBJECT TO CHANGE WITHOUT NOTICE. EXCEPT AS MAY OTHERWISE BE AGREED BY CISCO IN WRITING, ALL STATEMENTS, INFORMATION, AND RECOMMENDATIONS IN THIS DOCUMENTATION ARE PRESENTED WITHOUT WARRANTY OF ANY KIND, EXPRESS OR IMPLIED.

The Cisco End User License Agreement and any supplemental license terms govern your use of any Cisco software, including this product documentation, and are located at: http://www.cisco.com/go/softwareterms.Cisco product warranty information is available at http://www.cisco.com/go/warranty. US Federal Communications Commission Notices are found here http://www.cisco.com/con/us/products/us-fcc-notice.html.

IN NO EVENT SHALL CISCO OR ITS SUPPLIERS BE LIABLE FOR ANY INDIRECT, SPECIAL, CONSEQUENTIAL, OR INCIDENTAL DAMAGES, INCLUDING, WITHOUT LIMITATION, LOST PROFITS OR LOSS OR DAMAGE TO DATA ARISING OUT OF THE USE OR INABILITY TO USE THIS MANUAL, EVEN IF CISCO OR ITS SUPPLIERS HAVE BEEN ADVISED OF THE POSSIBILITY OF SUCH DAMAGES.

Any products and features described herein as in development or available at a future date remain in varying stages of development and will be offered on a when-and if-available basis. Any such product or feature roadmaps are subject to change at the sole discretion of Cisco and Cisco will have no liability for delay in the delivery or failure to deliver any products or feature roadmap items that may be set forth in this document.

Any Internet Protocol (IP) addresses and phone numbers used in this document are not intended to be actual addresses and phone numbers. Any examples, command display output, network topology diagrams, and other figures included in the document are shown for illustrative purposes only. Any use of actual IP addresses or phone numbers in illustrative content is unintentional and coincidental.

The documentation set for this product strives to use bias-free language. For the purposes of this documentation set, bias-free is defined as language that does not imply discrimination based on age, disability, gender, racial identity, ethnic identity, sexual orientation, socioeconomic status, and intersectionality. Exceptions may be present in the documentation due to language that is hardcoded in the user interfaces of the product software, language used based on RFP documentation, or language that is used by a referenced third-party product.

Cisco and the Cisco logo are trademarks or registered trademarks of Cisco and/or its affiliates in the U.S. and other countries. To view a list of Cisco trademarks, go to this URL: www.cisco.com go trademarks. Third-party trademarks mentioned are the property of their respective owners. The use of the word partner does not imply a partnership relationship between Cisco and any other company. (1721R)

© 2021-2022 Cisco Systems, Inc. All rights reserved.

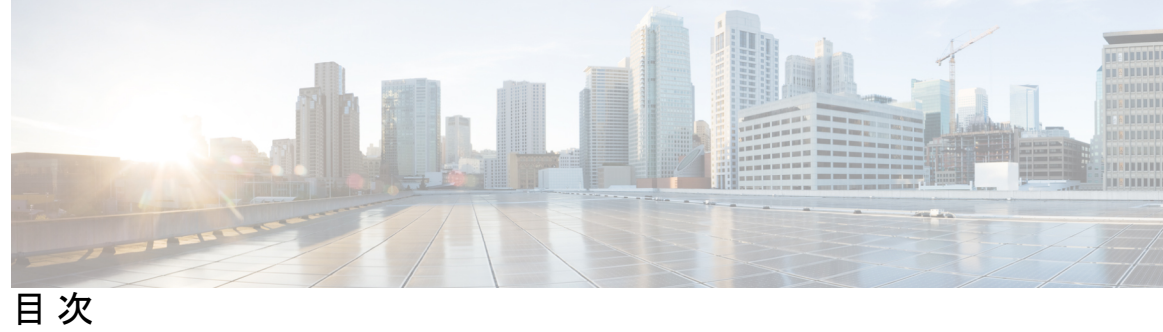

|       | Trademarks ?                                     |
|-------|--------------------------------------------------|
| はじめに: | ーー<br>はじめに vii<br>対象読者 vii                       |
|       | 去記法 vii                                          |
|       | Anua VII<br>Cisco Nevus 9000 シリーズ スイッチの関連資料 viii |
|       | マーュアルに関オスフィードバック wiii                            |
|       | 通信、サービス、およびその他の情報 ix                             |
| 第1章   | <br>新機能と変更情報 1                                   |
|       | 新機能と変更情報 1                                       |
| 第 2 章 | <br>ポリシーを使用したスマートライセンス <b>3</b>                  |
|       | このガイドについて 3                                      |
|       | 概要 3                                             |
|       | 用語集 5                                            |
|       | アーキテクチャ 6                                        |
|       | 製品インスタンス 6                                       |
|       | CSSM 6                                           |
|       | CSLU 7                                           |
|       | SSM オンプレミス 7                                     |
|       | 注意事項と制約事項 8                                      |
|       | 概要 9                                             |
|       | ポリシー選択の概要 10                                     |
|       | RUM レポートおよびレポート確認応答 11                           |

#### 信頼コード 13

サポートされるトポロジ 13

- トポロジを選択した後 13
- トポロジの選択 14
- トポロジ 1: CSLU を介して CSSM に接続 15
- トポロジ 2: CSSM に直接接続 15
- トポロジ 3: CSLU は CSSM から切断 17
- トポロジ4: CSSM への接続なし、CSLU なし 18
- トポロジ5:SSM オンプレミスを介して CSSM に接続 18
- トポロジ6:SSM オンプレミスは CSSM から切断 19
- サポート対象製品 20
- 他の機能との相互作用 20
  - 高可用性 20
  - アップグレード 21
  - ダウングレード 23

第3章

ポリシーを使用したスマート ライセンシングの設定 25

- CSLUを介して CSSM に接続 25
  製品インスタンス開始型通信の場合のタスク 25
  CSSM に直接接続 27
  HTTP プロキシサーバの設定 28
- CSLUはCSSMから切断 29
  - 製品インスタンス開始型通信の場合のタスク 29
- SSM オンプレミスを介して CSSM に接続 31
- 製品インスタンス開始型通信の場合のタスク 32
- SSM オンプレミスは CSSM から切断 33
- 製品インスタンス開始型通信の場合のタスク 33

CSSM への接続なし、CSLU なし 35

<sup>第4章</sup>ポリシーを使用したスマートライセンシングへの移行 37

スマート ライセンシングからポリシーを使用したスマート ライセンシングへ 38

RTU ライセンシングからポリシーを使用したスマート ライセンシングへ 44
 評価ライセンスまたは期限切れライセンスからポリシーを使用したスマートライセンシング へ 45

第5章

#### タスク: ポリシーを使用したスマート ライセンシング 51

シスコへのログイン(CSLUインターフェイス) 52 スマートアカウントとバーチャルアカウントの設定(CSLUインターフェイス) 52 CSLU での製品開始型製品インスタンスの追加(CSLU インターフェイス) 53 製品インスタンス開始型通信のネットワーク到達可能性の確認 53 CSSM への接続の設定 53 HTTPS プロキシを介したスマート転送の設定 54 ダイレクトクラウドアクセス用の Call Home サービスの設定 55 DNS クライアントの設定 55 メッセージ送信のための VRF の設定 56 Smart Call Home プロファイルの表示 57 CSSM からの製品インスタンスの削除 57 CSSM からの信頼コード用新規トークンの生成 58 信頼コードのインストール 58 CSSM からのポリシーファイルのダウンロード 60 CSSM への使用状況データのアップロードと ACK のダウンロード 60 製品インスタンスへのファイルのインストール 61 転送タイプ、URL、およびレポート間隔の設定 62

第6章 ポリシーを使用したスマートライセンシングのトラブルシューティング 65
 システムメッセージの概要 65
 システムメッセージ 67

第 7 章 ポリシーを使用したスマートライセンシングのその他の参考資料 77
 ポリシーを使用したスマートライセンシングのその他の参考資料 77

#### 第8章 ポリシーを使用したスマートライセンシングの機能の履歴 79

第9章

ポリシーを使用したスマートライセンシングの機能の履歴 79

ポリシーを使用したスマート ライセンシング FAQ 81

第 10 章 Software Manager (SSM) オンプレミス サーバ 89 Software Manager (SSM) オンプレミス サーバ 89

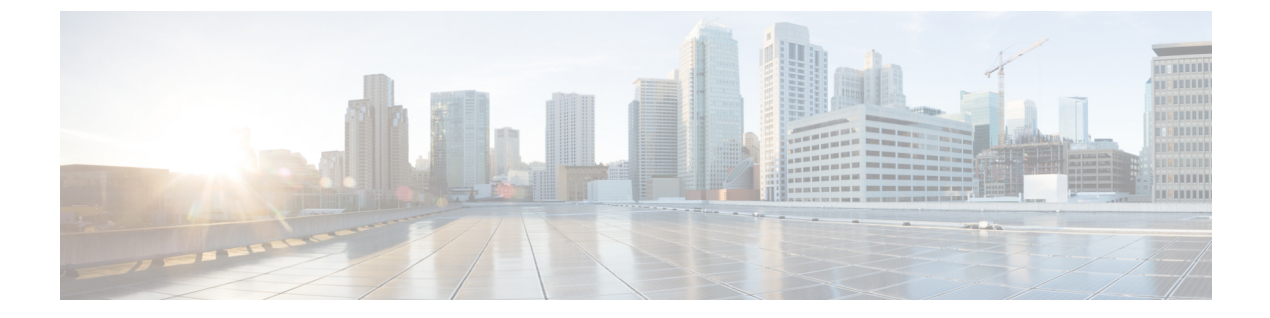

## はじめに

この前書きは、次の項で構成されています。

- 対象読者 (vii ページ)
- 表記法 (vii ページ)
- Cisco Nexus 9000 シリーズ スイッチの関連資料 (viii ページ)
- ・マニュアルに関するフィードバック (viii ページ)
- 通信、サービス、およびその他の情報 (ix ページ)

## 対象読者

このマニュアルは、Cisco Nexus スイッチの設置、設定、および維持に携わるネットワーク管理者を対象としています。

## 表記法

コマンドの説明には、次のような表記法が使用されます。

| 表記法            | 説明                                                         |
|----------------|------------------------------------------------------------|
| bold           | 太字の文字は、表示どおりにユーザが入力するコマンドおよび<br>キーワードです。                   |
| italic         | イタリック体の文字は、ユーザが値を指定する引数です。                                 |
| [x]            | 省略可能な要素(キーワードまたは引数)は、角かっこで囲ん<br>で示しています。                   |
| [x   y]        | いずれか1つを選択できる省略可能なキーワードや引数は、角<br>かっこで囲み、縦棒で区切って示しています。      |
| $\{x \mid y\}$ | 必ずいずれか1つを選択しなければならない必須キーワードや<br>引数は、波かっこで囲み、縦棒で区切って示しています。 |

| 表記法         | 説明                                                                                                    |
|-------------|----------------------------------------------------------------------------------------------------|
| [x {y   z}] | 角かっこまたは波かっこが入れ子になっている箇所は、任意ま<br>たは必須の要素内の任意または必須の選択肢であることを表し<br>ます。角かっこ内の波かっこと縦棒は、省略可能な要素内で選<br>択すべき必須の要素を示しています。 |
| variable    | ユーザが値を入力する変数であることを表します。イタリック<br>体が使用できない場合に使用されます。                                                                |
| string      | 引用符を付けない一組の文字。stringの前後には引用符を使用しないでください。引用符を使用すると、その引用符も含めてstringと見なされます。                                         |

例では、次の表記法を使用しています。

| 表記法                     | 説明                                               |
|-------------------------|--------------------------------------------------|
| screen フォント             | スイッチが表示する端末セッションおよび情報は、スクリーン<br>フォントで示しています。     |
| 太字の screen フォント         | ユーザが入力しなければならない情報は、太字の screen フォン<br>トで示しています。   |
| イタリック体の screen フォン<br>ト | ユーザが値を指定する引数は、イタリック体の screen フォント<br>で示しています。    |
| <>                      | パスワードのように出力されない文字は、山カッコ (<>) で<br>囲んで示しています。     |
| []                      | システム プロンプトに対するデフォルトの応答は、角カッコ<br>で囲んで示しています。      |
| !、#                     | コードの先頭に感嘆符(!)またはポンド記号(#)がある場合には、コメント行であることを示します。 |

## Cisco Nexus 9000 シリーズ スイッチの関連資料

Cisco Nexus 9000 シリーズスイッチ全体のマニュアル セットは、次の URL にあります。 http://www.cisco.com/en/US/products/ps13386/tsd\_products\_support\_series\_home.html

## マニュアルに関するフィードバック

このマニュアルに関する技術的なフィードバック、または誤りや記載もれなどお気づきの点が ございましたら、HTMLドキュメント内のフィードバックフォームよりご連絡ください。ご 協力をよろしくお願いいたします。

## 通信、サービス、およびその他の情報

- シスコからタイムリーな関連情報を受け取るには、Cisco Profile Manager でサインアップ してください。
- ・重要な技術によりビジネスに必要な影響を与えるには、Cisco Services にアクセスしてください。
- ・サービス リクエストを送信するには、Cisco Support にアクセスしてください。
- •安全で検証済みのエンタープライズクラスのアプリケーション、製品、ソリューション、 およびサービスを探して参照するには、Cisco Marketplace にアクセスしてください。
- ・一般的なネットワーキング、トレーニング、認定関連の出版物を入手するには、Cisco Press にアクセスしてください。
- ・特定の製品または製品ファミリの保証情報を探すには、Cisco Warranty Finder にアクセス してください。

#### Cisco バグ検索ツール

Cisco Bug Search Tool (BST) は、シスコ製品とソフトウェアの障害と脆弱性の包括的なリスト を管理する Cisco バグ追跡システムへのゲートウェイとして機能する、Web ベースのツールで す。BST は、製品とソフトウェアに関する詳細な障害情報を提供します。

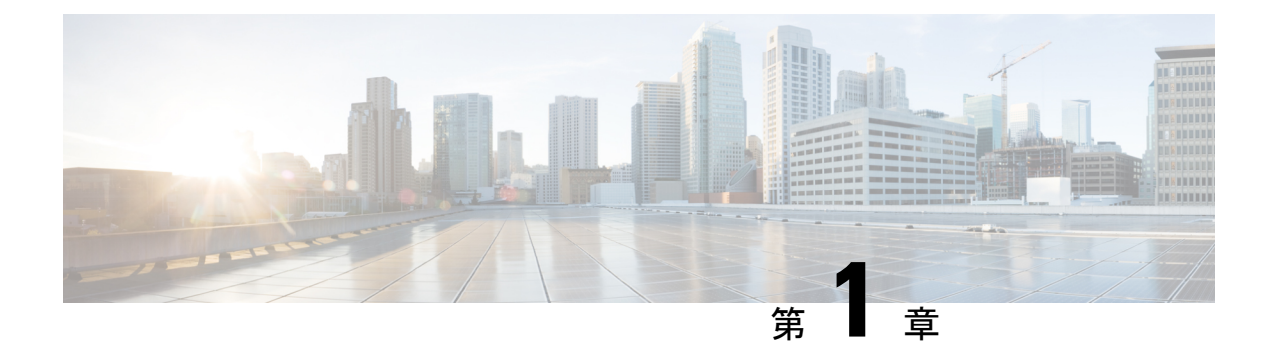

## 新機能と変更情報

この章では、『ポリシーを使用した Cisco Nexus 9000 および 3000 シリーズ NX-OS のスマート ライセンシング ユーザーガイド、リリース 10.2(x)』に記載されている、新機能および変更さ れた機能に関するリリース固有の情報について説明します。

•新機能と変更情報(1ページ)

## 新機能と変更情報

次の表には、このマニュアルの変更点を一覧に表示しています。

| 日付         | 説明                  |  |
|------------|---------------------|--|
| 2022 年 5 月 | 次のセクションを追加して公開しました。 |  |
|            | ・トポロジの選択 (14 ページ)   |  |
|            | 次のセクションを更新して公開しました。 |  |
|            | •                   |  |

I

| 日付          | 説明                                                            |  |
|-------------|---------------------------------------------------------------|--|
| 2022年4月     | 次のセクションを更新して公開しました。                                           |  |
|             | <ul> <li>注意事項と制約事項 (8ページ)</li> </ul>                          |  |
|             | <ul> <li>トポロジ5:SSM オンプレミスを介して CSSM に接続<br/>(18ページ)</li> </ul> |  |
|             | ・トポロジ6 : SSM オンプレミスは CSSM から切断(19<br>ページ)                     |  |
|             | ・アップグレード(21ページ)                                               |  |
|             | • CSSM に直接接続 (27 ページ)                                         |  |
|             | ・HTTP プロキシ サーバの設定 (28 ページ)                                    |  |
|             | • SSM オンプレミスを介して CSSM に接続 (31 ペー<br>ジ)                        |  |
|             | <ul> <li>・ポリシーを使用したスマートライセンシングへの移行<br/>(37ページ)</li> </ul>     |  |
|             | •DNS クライアントの設定 (55 ページ)                                       |  |
|             | ・ポリシーを使用したスマートライセンシングFAQ(81<br>ページ)                           |  |
| 2021 年 12 月 | Cisco NX-OS リリース 10.2(2)F に関する次の項を更新し、<br>公開しました。             |  |
|             | • CSSM への接続なし、CSLU なし (35 ページ)                                |  |
|             | <ul> <li>注意事項と制約事項 (8ページ)</li> </ul>                          |  |
| 2021年8月     | Cisco NX-OS リリース 10.2(1)F 用に公開しました。                           |  |

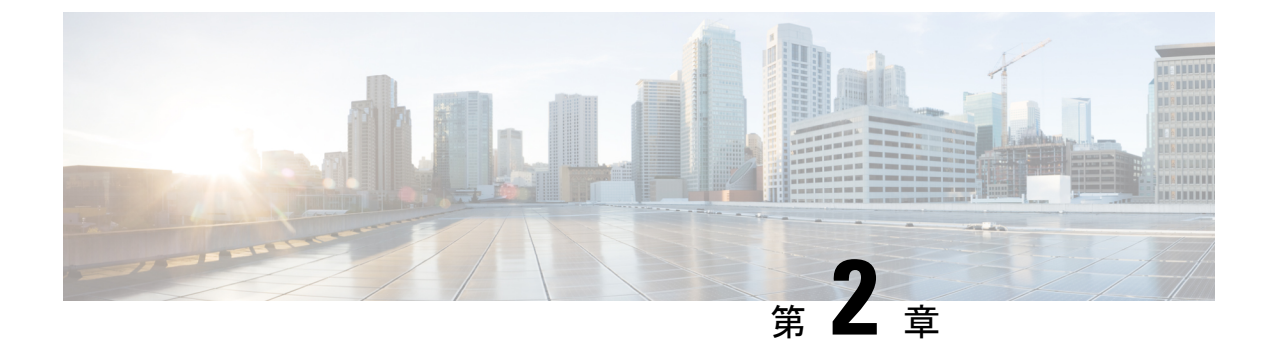

## ポリシーを使用したスマートライセンス

- •このガイドについて (3ページ)
- 概要 (3 ページ)
- •用語集 (5ページ)
- •アーキテクチャ (6ページ)
- •注意事項と制約事項 (8ページ)
- 概要 (9ページ)
- サポートされるトポロジ (13ページ)
- サポート対象製品 (20ページ)
- 他の機能との相互作用 (20 ページ)

## このガイドについて

このドキュメントでは、Cisco Nexus 9000 および 3000 シリーズ スイッチの概念、アーキテク チャ、サポート対象の製品とトポロジ、設定、移行、タスク、およびトラブルシューティング など、ポリシーを使用したスマート ライセンスについて説明します。

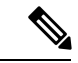

(注) この製品のマニュアルセットは、偏向のない言語を使用するように配慮されています。このドキュメントセットでの偏向のない言語とは、年齢、障害、性別、人種的アイデンティティ、民族的アイデンティティ、性的指向、社会経済的地位、およびインターセクショナリティに基づく差別を意味しない言語として定義されています。製品ソフトウェアのユーザインターフェイスにハードコードされている言語、RFPのドキュメントに基づいて使用されている言語、または参照されているサードパーティ製品で使用されている言語によりドキュメントに例外が存在する場合があります。

## 概要

ポリシーを使用したスマート ライセンシング (SLP) は、スマート ライセンシングの拡張バー ジョンであり、ネットワークの運用を中断させないライセンスソリューションを提供するとい う主目的があり、購入および使用しているハードウェアおよびソフトウェアライセンスを考慮 してコンプライアンス関係を実現するライセンスソリューションを提供するという目的もあり ます。

SLP は、Cisco NX-OS リリース 10.2(1)F 以降でサポートされています。このドキュメントは、 SLP に関する情報のみを提供します。旧バージョンのライセンスについては、「Cisco Smart License Utility User Guide」を参照してください。

この拡張ライセンスモデルの主な利点は次のとおりです。

・シームレスな初日運用

ライセンスを注文した後は、輸出規制または強制ライセンスを使用しない限り、キーの登録や生成などの準備手順は必要ありません。Cisco Nexus スイッチには、輸出規制ライセンスや適用ライセンスがなく、製品の機能をデバイスですぐに設定できます。

• CiscoNX-OS の一貫性

Cisco NX-OS ソフトウェアを実行するデバイスは、統一されたライセンスエクスペリエン スを備えています。

可視性と管理性

ツール、テレメトリ、製品タギング。

コンプライアンスを維持するための柔軟な時系列レポート

Cisco Smart Software Manager (CSSM) に直接または間接的に接続しているか、外部との接続性のないネットワークに接続しているかにかかわらず、簡単なレポートオプションを使用できます。

このドキュメントでは、Cisco Nexus スイッチでの SLP のトラブルシューティングについて説 明します。シスコライセンスの詳細な概要については、cisco.com/go/licensingguide を参照して ください。

概念情報には、SLPの概要、サポートされている製品、サポートされているトポロジが含まれ、 SLPが他の機能とどのように相互作用するかを説明しています。ポリシーを使用したスマート ライセンシングは、ライセンスのさまざまな側面をシームレスに体験できるソフトウェアライ センス管理ソリューションです。

 ライセンスの購入:既存のチャネルからライセンスを購入し、Cisco Smart Software Manager (CSSM)ポータルを使用して製品インスタンスとライセンスを表示します。

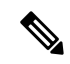

(注) SLPの実装を簡素化するには、新しいハードウェアまたはソフト ウェアを注文する際にスマートアカウントとバーチャルアカウ ントの情報を提供します。これにより、シスコは製造時に該当す るポリシー(用語は以下の概要セクションで説明)をインストー ルできます。

- ・使用: Cisco Nexus スイッチのすべてのライセンスは強制されません。つまり、ソフトウェアとそれに関連付けられているライセンスの使用を開始する前に、キーの登録や生成などのライセンス固有の操作を完了する必要はありません。ライセンスの使用状況はタイムスタンプとともにデバイスに記録され、必要なワークフローは後日完了できます。
- ライセンスの使用状況をCSSMにレポート:ライセンス使用状況レポートには複数のオプションを使用できます。Cisco Smart Licensing Utility (CSLU)を使用することも、CSSMに使用状況の情報を直接レポートすることもできます。外部との接続性がないネットワークの場合、使用状況情報をダウンロードしてCSSMにアップロードする、オフラインレポートのプロビジョニングも使用できます。使用状況レポートはプレーンテキストのXML形式です。
- 調整:差分請求が適用される状況用(購入と消費を比較して差分がある場合)。

## 用語集

次に、このマニュアルで使用されている用語の略語と定義を示します。

- SLP: ポリシーを使用したスマート ライセンシング
- CSLU: Cisco スマート ライセンシング ユーティリティ
- PI: 製品インスタンス
- •SA: スマートエージェント
- UDI: 固有のデバイス ID
- CSSM : Cisco Smart Software Manager
- •LCS: 暗号化サービスのライセンス
- RUM レポート:リソース使用率測定(ISO19770-4)
- ・プルモード: CSLU が netconf/restconf/grpc & YANG または REST を使用して PI に接続し、 データを交換するモード。
- プッシュモード: CSLUの REST エンドポイントに要求を送信することで、PIが CSLUとの通信を開始するモード。
- 強制ライセンス:強制ライセンスは、製品を許可なく使用することを許可してはならない 機能を表します。
- ・非強制ライセンス:非強制ライセンスは、製品が使用を強制しない機能を表します。
- レポートされた状態:デバイスライセンスの状態が CSSM で使用中であるとレポートされた場合に発生します。これは、出荷時または後でデバイスが最初にレポートしたときに発生します。
- ・未レポートの状態:デバイスはまだCSSMにライセンスの使用状況がレポートされておらず、CSSMから確認応答を受信しています。

### アーキテクチャ

この項では、SLPの実装に含めることができるさまざまなコンポーネントについて説明します。

### 製品インスタンス

製品インスタンスとは、固有のデバイスID(UDI)によって識別される、スイッチなどのシス コ製品の単一インスタンスです。

製品インスタンスは、ライセンスの使用状況を記録およびレポートし(リソース使用率測定レ ポート)、期限切れのレポートや通信障害などの問題に関するアラートとシステムメッセージ を提供します。リソース使用率測定(RUM)レポートと使用状況データは、製品インスタン スに安全に保存されます。

このドキュメントでは、「製品インスタンス」という用語は、特に明記しない限り、サポート されているすべての物理および仮想製品インスタンスを指します。このドキュメントの範囲内 にある製品インスタンスについては、「サポート対象製品」を参照してください。

### CSSM

Cisco Smart Software Manager (CSSM) は、一元化された場所からすべてのシスコ ソフトウェ アライセンスを管理できるポータルです。CSSMは、現在の要件を管理し、将来のライセンス 要件を計画するための使用傾向を確認するのに役立ちます。

CSSM Web UI には https://software.cisco.com でアクセスできます。[ライセンスの管理] リンク に移動します。

CSSMに接続できるさまざまな方法については、「サポートされるトポロジ」セクションを参照してください。

CSSMでは、次の操作を実行できます。

- ・仮想アカウントを作成、管理、または表示する。
- ・製品インスタンスの登録トークンを作成および管理する。
- 仮想アカウント間または表示ライセンス間でライセンスを転送する。
- 製品インスタンスを転送、削除、または表示する。
- バーチャルアカウントに関するレポートを実行する。
- •電子メール通知の設定を変更する。
- 全体のアカウント情報を表示する。

Cisco Smart License Utility (CSLU) は、集約ライセンスワークフローを提供する Windows ベースのレポートユーティリティです。このユーティリティが実行する主な機能は次のとおりです。

- ワークフローのトリガー方法に関するオプションを提供します。ワークフローは、CSLU や製品インスタンスによってトリガーできます。
- ・製品インスタンスから使用状況レポートを収集し、その使用状況レポートを対応するスマートアカウントやバーチャルアカウントにアップロードします、オンラインでもオフライン(ファイルを使用)でも可能です。同様に、RUMレポートACKをオンラインまたはオフラインで収集し、製品インスタンスに返送します。
- •承認コード要求をCSSMに送信し、CSSMから承認コードを受信します(該当する場合)。

CSLU は、次の方法で実装に含めることができます。

- CSSM に接続されているスタンドアロンツールとして CSLU を使用するための Windows アプリケーションをインストールします。
- CSSM から切断されているスタンドアロンツールとして CSLU を使用するための Windows アプリケーションをインストールします。このオプションを使用すると、必要な使用状況 情報がファイルにダウンロードされ、CSSMにアップロードされます。これは、外部と接 続していないネットワークに適しています。

### SSM オンプレミス

Smart Software Manager オンプレミス (SSM オンプレミス) は、CSSM と連動するアセットマ ネージャです。これにより、CSSMに直接接続する代わりに、オンプレミスで製品とライセン スを管理できます。

SSM オンプレミスで SLP を実装するために必要なソフトウェア バージョンについては、次を 参照してください。

| SLP に最低限必要な SSM オンプレミス バー<br>ジョン | 必要な <b>Cisco NX-OS</b> の最小バージョン |
|----------------------------------|---------------------------------|
| バージョン 8、2021 年 8 月               | Cisco NX-OS リリース 10.2(1)F       |

- <sup>1</sup> 最低限必要な SSM オンプレミス バージョン。これは、特に明記されていない限り、後 続のすべてのリリースでサポートが継続されることを意味します。
- <sup>2</sup> 製品インスタンスに必要なソフトウェアバージョンの最小要件。これは、特に明記され ていない限り、後続のすべてのリリースでサポートが継続されることを意味します。

SSM オンプレミスの詳細については、ソフトウェアダウンロードページの「Smart Software Manager オンプレミス」を参照してください。ドキュメントリンクを表示するには、.isoイメージにカーソルを合わせます。

- •インストール ガイド SSM オンプレミス インストール ガイド
- リリースノート Cisco Smart Software Manager オンプレミス リリースノート
- ユーザーガイド Smart Software Manager オンプレミス ユーザーガイド
- ・コンソール ガイド Smart Software Manager オンプレミス コンソール リファレンス ガイド
- ・クイック スタート ガイド Smart Software Manager オンプレミス クイック スタート イン ストールガイド

### 注意事項と制約事項

SLP 機能には、次の注意事項と制約事項があります。

- スマートライセンス CSLU およびスマートトランスポート方式は、非管理 VRF をサポートしていません。管理 VRF のみがサポートされます。
- CSLUで開始される通信/プルモードは、Cisco NX-OS リリース 10.2 (1) Fではサポートされていません。
- Cisco NX-OS リリース 10.2 (1) F で SLP 以前のリリースから SLP に移行するときに、 callhome が設定されておらず、デバイスが CSSM に登録されていない場合、CSLU の設定 は必須です。詳細については、「CSLU を介して CSSM に接続」を参照してください。
- IPv6 は、callhome トランスポートモードでのみサポートされます。
- 非管理 VRF は、callhome でのみサポートされます。
- スタンドアロン CSLU はマルチテナントをサポートせず、単一の SA/VA のみをサポート します。ただし、オンプレミス CSLU はマルチテナントをサポートします。
- ・自動検出の場合、ネットワークで使用できる CSLU は1 つだけです。
- SLPMIB はサポートされていません。
- オンプレミスでは、CSLUモードの転送のみがサポートされています。
- •SL登録済みデバイスの場合、Cisco NX-OS リリース 9.3 (3) または 9.3 (4) から Cisco NX-OS リリース 10.2 (1) F にアップグレードすると、転送モードが callhome ではなく CSLU に移行する場合があります。転送モードを手動で callhome に設定し、CSSM との信頼を確立することをお勧めします。
- ・従来のライセンス(PAK)を使用した以前のリリースからCiscoNX-OSリリース10.2(1)
   Fへのアップグレード中、showコマンドでのRUM同期の反映には、移行後最大24時間かかる場合があります。
- 転送モードをCSLUとして使用しているときに、スイッチの書き込み消去とリロード後に ライセンスが SA/VA から解放されない場合は、SA/VA から製品インスタンスを削除する ことをお勧めします。

- オンプレミスに接続されている SL 登録済みデバイスの場合、従来のライセンス(PAK) から Cisco NX-OS リリース 10.2 (1) F にアップグレードすると、ライセンスの消費がオ ンプレミスの階層ライセンスの階層ルールに準拠しない場合があります。オンプレミスか らの同期後にライセンスを適切に消費するために、CSSM を参照することをお勧めしま す。
- CSSM を使用する SL 登録済みデバイスの場合、Cisco NX-OS リリース 9.3(3) または 9.3(4) から Cisco NX-OS リリース 10.2(1)F にアップグレードすると、CSSM/オンプレミスの同じ 製品インスタンスで1日間、重複エントリが発生する場合があります。
- 「write erase」コマンドを使用してスイッチを工場出荷時のデフォルトにリセットする場合は、スイッチをリロードする前に「License smart factory reset」を実行することをお勧めします。
- Cisco NX-OS リリース 10.2(1)F は、ライセンス モードでのみ SLP をサポートします。
- Cisco NX-OS リリース 10.2(1)F は、SL および PAK ベースのライセンスをサポートしていません。

## 概要

このセクションでは、SLPの重要な概念を説明します。

#### ライセンス執行(エンフォースメント)タイプ

Cisco Nexus 9000 および 3000 プラットフォームスイッチでサポートされている唯一の強制タイ プは、非強制または強制なしです。非強制ライセンスは、外部との接続がないネットワーク で、または接続されたネットワークで使用する前の承認を必要としません。このようなライセ ンスの使用条件は、エンドユーザライセンス契約(EULA)に基づきます。

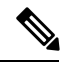

(注) 強制ライセンスとエクスポート ライセンスは、Cisco Nexus9000 プラットフォーム スイッチで はサポートされていません。

#### ライセンス継続期間

これは、購入したライセンスが有効な期間を指します。所与のライセンスは、上記のいずれか の適用タイプに属し、次の期間有効です。

- •永久:このライセンスには使用期限日はありません。
- ・サブスクリプション:ライセンスは特定の日付まで有効です。

#### ポリシー

ポリシーは、製品インスタンスに次のレポート手順を提供します。

- License usage report acknowledgement requirement (Reporting ACK required): ライセンス使用 状況レポートは RUM レポートと呼ばれ、確認応答は ACK と呼ばれます(「RUM レポー トおよびレポート確認応答」を参照)。これは、この製品インスタンスのレポートにCSSM 確認応答が必要かどうかを指定する yes または no の値です。デフォルトのポリシーは常 に yes に設定されています。
- First report requirement (days):最初のレポートは、ここで指定した期間内に送信される必要があります。
- Reporting frequency (days): 後続のレポートは、ここで指定した期間内に送信される必要があります。
- Report on change (days): ライセンスの使用状況が変更された場合は、ここで指定した期間 内にレポートが送信される必要があります。

### ポリシー選択の概要

CSSMは、製品インスタンスに適用されるポリシーを決定します。特定の時点で使用されているポリシーは1つだけです。ポリシーとその値は、使用されているライセンスなど、さまざまな要因に基づいています。

Cisco default は、製品インスタンスで常に使用可能なデフォルトポリシーです。他のポリシー が適用されていない場合、製品インスタンスはこのデフォルトポリシーを適用します。表1: NX-OS のポリシーのシスコデフォルト (10ページ) はシスコのデフォルトポリシー値を示 しています。

お客様はポリシーを設定することはできませんが、Cisco Global Licensing Operations チームに 連絡して、カスタマイズされたポリシーを要求することができます。Support Case Manager に 進みます。[新しいケースを開く (OPEN NEW CASE)]をクリックし、 >[ソフトウェアライ センス (Software Licensing)]を選択します。ライセンスチームから、プロセスの開始や追加 情報について連絡があります。カスタマイズされたポリシーは、CSSMのスマートアカウント を介して使用することもできます。

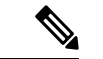

(注) 適用されているポリシー(使用中のポリシー)とそのレポート要件を確認するには、特権EXEC モードで show license all コマンドを入力します。

表 1: NX-OS のポリシーのシスコ デフォルト

| ポリシー:シスコのデフォルト | デフォルトポリシー値                           |
|----------------|--------------------------------------|
| 非強制/エクスポートなし   | Reporting ACK required : Yes         |
|                | First report requirement (days) : 90 |
|                | Reporting frequency (days) : 365     |
|                | Report on change (days) : 90         |

### RUM レポートおよびレポート確認応答

リソース使用率測定レポート(RUMレポート)は、ポリシーで指定されたレポート要件を満たすために製品インスタンスが生成するライセンス使用状況レポートです。

確認応答(ACK)はCSSMからの応答であり、RUMレポートのステータスに関する情報を提供します。

製品インスタンスに適用されるポリシーによって、次のレポート要件が決まります。

- RUM レポートが CSSM に送信されるかどうか、およびこの要件を満たすために提供される最大日数。
- RUM レポートに CSSM からの確認応答(ACK) が必要かどうか。
- ライセンス消費の変化をレポートするために提供される最大日数。

デバイス/ CSLU から CSSM に送信される RUM レポートには、他の要求が伴う場合があります。

(注) レポートが行われない場合、システム ログは X 日と X-30 日に生成されます。X は、ポリシー ごとのレポート間隔です。

#### 以下は RUM の例です。

```
<?xml version="1.0" encoding="UTF-8"?>
<smartLicense>
<RUMReport>
<! [CDATA[
{
   "payload":{
      "asset identification":{
         "asset":{
"name":"regid.2017-11.com.cisco.Nexus 9300,1.0 ac6ddieu7-89ju-4dne7-8699-4eeeklljnk"
         },
         "instance":{
            "sudi":{
               "udi pid":"N9K-C9364C-GX",
               "udi serial number":"FDjhjudyw8778"
            },
            "product instance identifier":"f804e59b-7296-4c6d-a4f4-e61207ddf150"
         },
         "signature":{
            "signing type":"CISC123",
            "key":"00000000",
            "value":"A0EPZ4grbhDeNG2g1wJxeRAkEIFabnHp8UCB+goFMFRA3oMkZ3G572mm
             FDFZXVSaA2yfVRym0GMqKDo2qlzz7er1RVIyB8XnrqqdqFBMkvJiuHb5B9Bdvs
             8qABGErQZP7m5HTUQcHNwczYYAoflIMo2ltaaUzhbmjppohlb6cIvjUqTVTyg37cj/
```

Z0r7hIviUxrzvHBVFFVA50Ik8wXPFWS24aLC4ubXvEDNzDv1UWQwfJy0XmkegJ07PBVAfcRPhfZ4/5J9YtsQ1xRb5ot+

IdogZmhX7ISVOAh3WFjvAMVhQrH4xeSKD1wgIZtLAC+TnixvU6HAc4p168UK6aZV4A=="

```
}
},
"meta":{
```

```
"entitlement tag": "regid.2019-06.com.cisco.LAN Nexus9300 XF2,1.0
ac6ddieu7-89ju-4dne7-8699-4eeeklljnk",
         "report id":16283555555,
         "software version":"10.2(1)FI9(1)",
         "ha udi":[
            {
               "role":"Active",
               "sudi":{
                  "udi pid":"N9K-C9364C-GX",
                  "udi_serial_number":" FDjhjudyw8778"
               }
            }
         ]
      },
      "measurements":[
         {
            "log_time":1628323253,
            "metric_name":"ENTITLEMENT",
            "start time":1628323253,
            "end time":1628323254,
            "sample_interval":1,
            "num samples":1,
            "meta":{
               "termination_reason":"CurrentUsageRequested"
            },
            "value":{
               "type":"COUNT",
               "value":"1"
            }
         }
      ]
   },
   "header":{
      "type":"rum"
   },
   "signature":{
      "sudi":{
         "udi_pid":"N9K-C9364C-GX",
         "udi serial number":"FDOkjahwdiuw78"
      },
      "signing_type":"CISC123",
      "key":"782198723987",
      "value":"BIoW16suShhDdAJZgRGtxdk/b4yhdvtDJQzE4eujgG+w/
```

UKICJ400Esh2HfIy0kcbfSn3gaAPwhlwHxFUVjLh+kYHxuwSvsI0RwwyIgBIlYbc9JojQ40dZGLRVmJt05djYIRkRHI5dYMO0Fn/

a/F+VnaEQ2hVbbTWMW0pDLnJksPyQ9Mn91RmI4ZCfkS5gGNeS9U0CyeBpSYfh/r+N4bn/gmf+XDmK30x6yukTflvUC6IV/

1NMxJYOpZ87mV/4XX6Bw88Ab1K3KX6VHVpeMr45UeUNGd0efaigReB9ERISJnERxAEs4SuU/ZhnFMONAwW/4WCpDXD/p8bcw76mmSkw=""

```
}
}
]]>
</RUMReport>
</smartLicense>
```

#### 以下は RUM ACK の例です

```
{
           "status code":"OK",
           "status message": "Rum Report is accepted.",
           "localized message": "Rum Report is accepted.",
           "product instance identifier":"f80003456-1234-3g5h-b6b6-e1234hrtu5678",
           "sudi":{
              "udi pid":"N9K-C9364C-GX",
              "udi serial number":"FDO3456yuth"
           },
           "report_id":162123456,
           "correlation id":"610e4fcecebababeyro678990-bf94ajdu47878787hdj",
           "subscription id":null
        }
     ]]]>
    </data>
    <signature>MEOCIBtBcrLc384LDGgD9axXIMFiV4usLWOeOvJiP4nL9PKhAiA16
yiPufFIFwfEPIGbqMbfTKB+gGxB52m5tPVWZ/MP6Q==</signature>
   </smartLicenseRumAck>
   <smartLicenseAccountInfo>
      <customerInfo>
         <timestamp>1628327760658</timestamp>
         <smartAccount>InternalTestDemoAccount10.cisco.com</smartAccount>
         <virtualAccount>nxofirst</virtualAccount>
         <smartAccountId>2312345</smartAccountId>
         <virtualAccountId>509876</virtualAccountId>
         <smartAccountDomain>internaltestdemoaccount10.cisco.com</smartAccountDomain>
      </customerInfo>
      <signature>MEQCIBelsrxUBMzZSi406NeeHOJRlboJedEThjqyutwiqwge2iuey2
uehdufydwinGOsmgLaef1HAG+naWneLqZ139ARFiTsmA==</signature>
   </smartLicenseAccountInfo>
   <correlationID>ngnx-d3chwyt37hgdytf1924b4a57c190bc6</correlationID>
</smartLicense>
```

信頼コードは製品インスタンスが RUM レポートに署名するために使用する、UDI に関連付け られた公開キーです。これにより、改ざんが防止され、データの真正性が確保されます。

## サポートされるトポロジ

このセクションでは、SLPを実装するさまざまな方法について説明します。各トポロジについて、付属の概要を参照してセットアップの動作設計を確認し、考慮事項と推奨事項(ある場合)を参照してください。

### トポロジを選択した後

トポロジを選択した後、ポリシーを使用したスマートライセンシングの設定(25ページ)を 参照してください。これらのワークフローは、新規展開のみに該当します。これらのワークフ ローにより、トポロジを実装する最も簡単で迅速な方法が実現します。

既存のライセンシングモデルから移行する場合は、ポリシーを使用したスマートライセンシン グへの移行 (37ページ) を参照してください。 追加の設定タスクを実行する場合(たとえば別のライセンスを設定する場合、アドオンライセンスを使用する場合、またはより短いレポート間隔を設定する場合)は、タスク:ポリシーを 使用したスマートライセンシング(51ページ)を参照してください。続行する前に、「サ ポートされるトポロジ」を確認してください。

### トポロジの選択

次の表では、ネットワーク展開に応じてトポロジを選択できます。

| トポロジ                                    | 推奨事項                                                                                                    |
|-----------------------------------------|----------------------------------------------------------------------------------------------------|
| トポロジ 1: CSLU を介して CSSM に接続 (15<br>ページ)  | スイッチを CSSM に直接接続しない場合は、<br>このトポロジを使用してください。このトポ<br>ロジは、1 つの SA/VA の組み合わせのみをサ<br>ポートします。                                                        |
| トポロジ 2: CSSM に直接接続 (15 ページ)             | CSSM にすでに登録されていて、同じモード<br>で続行する必要があるスイッチがある場合は、<br>このトポロジを使用してください。SLPにアッ<br>プグレードした後もこのトポロジを引き続き<br>使用する必要がある場合は、スマートトラン<br>スポートが推奨される転送方式です。 |
| トポロジ 3: CSLUは CSSM から切断 (17 ペー<br>ジ)    | ライセンスの消費をローカルで管理または表<br>示する必要がある場合は、このトポロジを使<br>用してください。複数の VA を使用すること<br>もできます。                                                               |
| トポロジ 4: CSSM への接続なし、CSLU なし<br>(18 ページ) | 単一のソースからライセンス情報を収集する<br>必要があり、CSSM への接続がない場合は、<br>このトポロジを使用してください。ライセン<br>スの消費をローカルで表示することはできま<br>せん。また、VAは1つしか使用できません。                        |
| トポロジ5:SSMオンプレミスを介してCSSM<br>に接続 (18 ページ) | ネットワーク内の各スイッチからライセンス<br>情報を収集する必要があり、CSSM への接続<br>がない場合は、このトポロジを使用してくだ<br>さい。                                                                  |
| トポロジ6:SSM オンプレミスはCSSM から<br>切断 (19 ページ) | 単一のソースからライセンスを管理または表示する場合は、このトポロジを使用してください。ライセンスの消費をローカルで表示できます。複数の SA/VA の組み合わせを使用することもできます。                                                  |

### トポロジ1: CSLU を介して CSSM に接続

#### 概要:

ここでは、ネットワーク内の製品インスタンスはCSLUに接続され、CSLUはCSSMとの単一 のインターフェイスポイントになります。製品インスタンスは、必要な情報をCSLUにプッ シュするように設定できます。

PIから CSLU、および CSLUから CSSM の間の通信は、HTTPS モードを介してオンラインで 行われます。製品インスタンス サービスポートは 8182 であり、RESTAPI ポート番号は 8180 です。

製品インスタンス開始型通信(プッシュ):製品インスタンスは、CSLUの REST エンドポイントに接続することで、オンプレミスCSLUとの通信を開始します。送信されるデータには、 RUM レポートが含まれます。必要な間隔で自動的に RUM レポートを CSLU に送信するように製品インスタンスを設定できます。

#### 図 1: トポロジ: CSLU を介して CSSM に接続

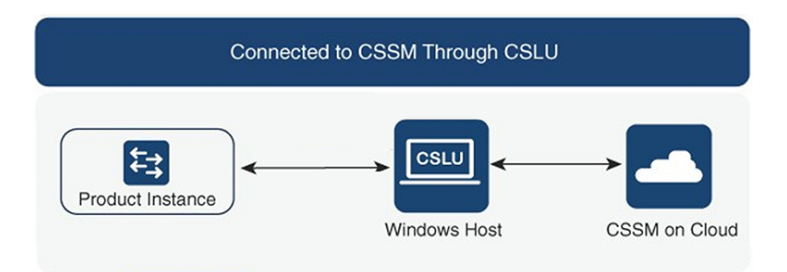

#### 考慮事項または推奨事項:

ネットワークのセキュリティポリシーに応じて通信方法を選択します。

#### 次の手順:

このトポロジを実装するには、CSLUを介して CSSM に接続 (25ページ)を参照してください。

### トポロジ2: CSSM に直接接続

#### 概要

このトポロジは、スマートライセンシングの以前のバージョンで使用でき、SLPで引き続きサ ポートされます。

ここでは、製品インスタンスからCSSMへの直接かつ信頼できる接続を確立します。直接接続 には、CSSMへのネットワーク可用性が要求されます。その後、製品インスタンスがメッセー ジを交換し、CSSMと通信するには、このトポロジで使用可能な転送オプションのいずれかを 設定します(以下を参照)。最後に、信頼を確立するには、CSSMの対応するスマートアカウ ントとバーチャルアカウントからトークンを生成し、製品インスタンスにインストールする必要があります。

次の方法で CSSM と通信するように製品インスタンスを設定できます。

•スマート転送を使用して CSSM と通信する。

スマート転送は、スマートライセンシング(JSON)メッセージが HTTPS メッセージ内に 含まれ、製品インスタンスと CSSM の間で交換されることにより通信する転送方法です。 次のスマート転送設定オプションを使用できます。

- スマート転送:この方法では、製品インスタンスは特定のスマート転送ライセンス サーバー URLを使用します。これは、ワークフローのセクションに示すとおりに設 定する必要があります。
- ・HTTPS プロキシを介したスマート転送:この方法では、製品インスタンスはプロキシサーバを使用してライセンスサーバと通信し、最終的には CSSM と通信します。
- Call Home を使用して CSSM と通信する。

Call Home を使用すると、Eメールベースおよび Web ベースで重大なシステム イベントの 通知を行えます。CSSM へのこの接続方法は、以前のスマート ライセンシング環境で使用 でき、SLP で引き続き使用できます。次の Call Home 設定オプションを使用できます。

- ・ダイレクトクラウドアクセス:この方法では、製品インスタンスはインターネット経 由でCSSMに使用状況情報を直接送信します。接続に追加のコンポーネントは必要あ りません。
- HTTPS プロキシを介したダイレクトクラウドアクセス:この方法では、製品インス タンスはインターネット経由でプロキシサーバ(Call Home Transport Gateway または 市販のプロキシ(Apache など)のいずれか)を介して CSSM に使用状況情報を送信 します。
- 図 2: トポロジ: CSSM に直接接続

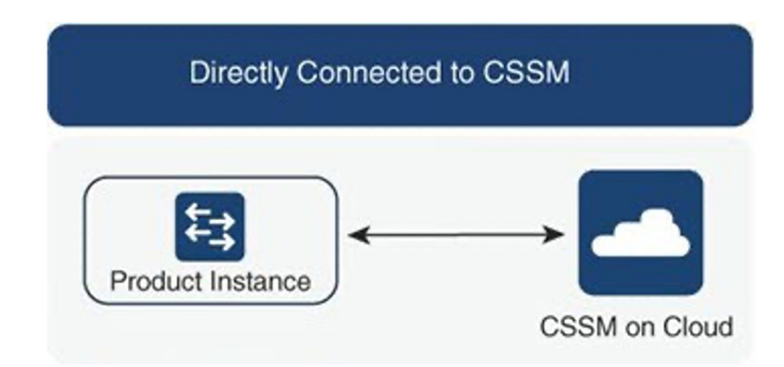

#### 考慮事項または推奨事項:

CSSMに直接接続する場合は、スマート転送が推奨される転送方法です。この推奨事項は以下 に適用されます。

- •新規展開。
- ・以前のライセンスモデル。SLP に移行した後で設定を変更します。
- •現在 Call Home 転送方法を使用している登録済みライセンス。SLP に移行した後で設定を 変更します。
- ・以前のライセンスモデルの評価ライセンスや期限切れのライセンス。SLPに移行した後で 設定を変更します。

移行後に設定を変更するには、「CSSMに直接接続」>「製品インスタンスの設定」>「接続 方法と転送タイプの設定」>「オプション1」」を参照してください。

#### 次の手順:

このトポロジを実装するには、CSSMに直接接続(27ページ)を参照してください。

### トポロジ 3: CSLU は CSSM から切断

#### 概要

ここで、製品インスタンスはCSLUと通信し、製品インスタンスによって開始される通信を実装できます。CSLUと CSSM 間の通信のもう一方はオフラインです。CSLU には、CSSM から 切断された移動で動作するオプションがあります。

CSLUとCSSM間の通信は、署名済みファイルの形式で送受信され、オフラインで保存された後、CSLUまたはCSSMにアップロードまたはダウンロードされます。

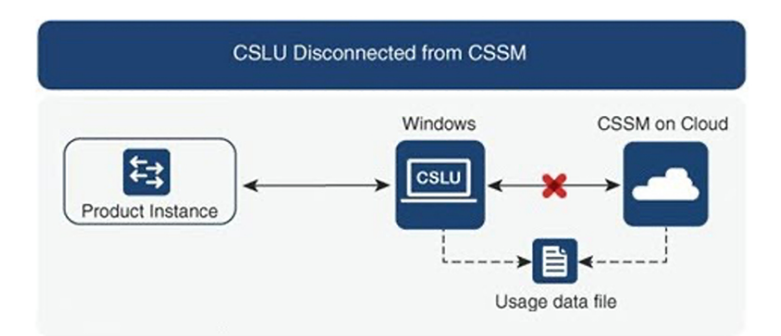

図 3: トポロジ:CSLUは CSSM から切断

考慮事項または推奨事項:

なし。

#### 次の手順:

このトポロジを実装するには、CSLUは CSSM から切断 (29ページ)を参照してください。

## トポロジ4: CSSM への接続なし、CSLU なし

#### 概要:

ここでは、製品インスタンスとCSSMは相互に切断され、他の中間ユーティリティまたはコン ポーネントはありません。すべての通信は、ファイルのアップロードとダウンロードという形 式です。

図 4: トポロジ: CSSM への接続なし、CSLU なし

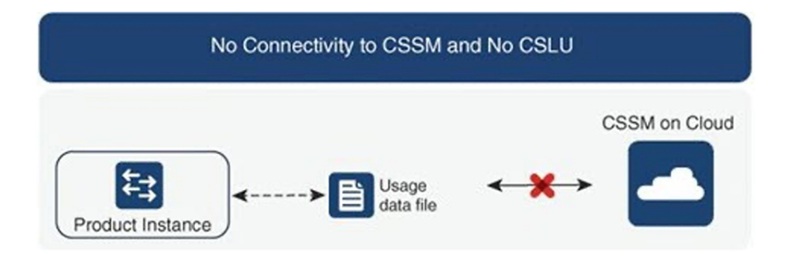

#### 考慮事項または推奨事項:

このトポロジは、製品インスタンスがネットワークの外部とオンラインで通信できない高セ キュリティ展開に適しています。

#### 次の手順:

このトポロジを実装するには、CSSM への接続なし、CSLU なし (35 ページ)を参照してく ださい。

### トポロジ5:SSM オンプレミスを介して CSSM に接続

#### 概要

ここでは、ネットワーク内の製品インスタンスは Smart Software Manager (SSM) オンプレミ スに接続され、SSM オンプレミスはCSSM との単一のインターフェイスポイントになります。 製品インスタンスは、必要な情報を SSM オンプレミスにプッシュするように設定できます。

製品インスタンス開始型通信(プッシュ):製品インスタンスは SSM オンプレミスの REST エンドポイントに接続することで SSM オンプレミスの通信を開始します。送信されるデータ は、RUM レポートを含みます。必要な間隔で自動的に RUM レポートを SSM オンプレミスに 送信するように製品インスタンスを設定できます。

#### 図 5: トポロジ: SSM オンプレミスを介して CSSM に接続

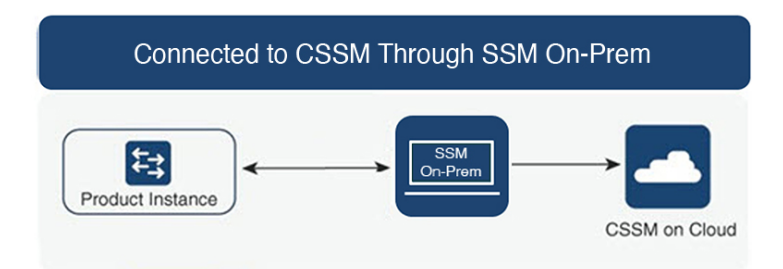

#### 考慮事項または推奨事項:

ネットワークのセキュリティポリシーに応じて通信方法を選択します。

#### 次の手順:

このトポロジを実装するには、SSM オンプレミスを介して CSSM に接続 (31ページ)を参照 してください。

### トポロジ6:SSM オンプレミスは CSSM から切断

#### 概要

ここで、製品インスタンスは SSM オンプレミスと通信し、製品インスタンスによって開始される通信を実装できます。SSM オンプレミスと CSSM 間の通信のもう一方はオフラインです。 SSM オンプレミスには、CSSM から切断されたモードで動作するオプションがあります。

SSM オンプレミスと CSSM 間の通信は、署名済みファイルの形式で送受信され、オフライン で保存された後、SSM オンプレミスまたは CSSM にアップロードまたはこれらからダウンロー ドされます。

図 6: トポロジ: SSM オンプレミスは CSSM から切断

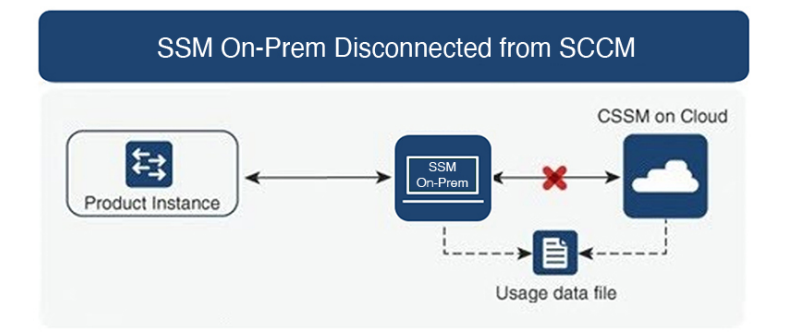

考慮事項または推奨事項:

なし。

#### 次の手順:

このトポロジを実装するには、SSM オンプレミスは CSSM から切断 (33 ページ)を参照して ください。

## サポート対象製品

このセクションでは、本マニュアルの対象範囲に含まれる、SLP をサポートする Cisco NX-OS 製品インスタンスについての情報を提供します。特に指定のない限り、製品シリーズのすべて のモデル(製品 ID または PID) がサポートされます。

表 2: サポートされている製品インスタンス: Cisco Nexus スイッチ

| Cisco Nexus スイッチ                 | サポートが導入されたバージョン           |
|----------------------------------|---------------------------|
| Cisco Nexus 9300 シリーズ スイッチ       | Cisco NX-OS リリース 10.2(1)F |
| Cisco Nexus 9500 シリーズ スイッチ       | Cisco NX-OS リリース 10.2(1)F |
| Cisco Nexus 3500 Series Switches | Cisco NX-OS リリース 10.2(1)F |
| Cisco Nexus 3600 シリーズ スイッチ       | Cisco NX-OS リリース 10.2(1)F |

(注)

サポートされていないハードウェアについては、「Cisco Nexus 9000 シリーズ NX-OS リリース ノート、リリース 10.1(1) - シスコ」を参照してください。

## 他の機能との相互作用

### 高可用性

このセクションでは、SLPをサポートするソフトウェアバージョンを実行するときに、高可用 性設定に適用される考慮事項について説明します。

#### 高可用性セットアップでの信頼コード要件

デュアルスーパーバイザーセットアップでは、2つの信頼コードがインストールされます。ア クティブな製品インスタンスは、両方のスーパーバイザーに対する要求を送信し、ACK で返 されるの信頼コードをインストールできます。

#### 高可用性セットアップでのポリシー要件

高可用性セットアップにのみ適用されるポリシー要件はありません。スタンドアロン製品イン スタンスの場合と同様に、高可用性セットアップにも1つのポリシーのみが存在し、これがア クティブになります。アクティブのポリシーは、セットアップのスタンバイに適用されます。

#### 高可用性セットアップでの製品インスタンス機能

このセクションでは、高可用性セットアップでの一般的な製品インスタンス機能と、スタンバイが追加された場合の製品インスタンスの動作について説明します。

信頼コードの場合:アクティブな製品インスタンスは、スタンバイのための信頼コードを要求 し(必要な場合)、インストールすることができます。

ポリシーの場合:アクティブな製品インスタンスがスタンバイと同期します。

レポートの場合:アクティブな製品インスタンスのみが使用状況をレポートします。アクティブは、スタンバイの使用状況情報をレポートします。

スケジュールされたレポートに加えて、次のイベントがレポートをトリガーします。

- スタンバイの追加または削除。RUM レポートには、追加または削除されたスタンバイに 関する情報が含まれます。
- •スイッチオーバー。
- ・リロード。

スタンバイを追加する場合:

- ・CSLUに接続されている製品インスタンスは、それ以上のアクションを実行しません。
- CSSMに直接接続されている製品インスタンスは、信頼の同期を実行します。信頼の同期 には、次のものが含まれます。
  - スタンバイがまだインストールされていない場合は、信頼コードのインストール。
  - ・ポリシーのインストールおよび購入情報(該当する場合)。
  - ・現在の使用状況情報を含む RUM レポートの送信。

### アップグレード

このセクションでは、SLPへのアップグレードまたは移行の処理方法について説明します。また、SLPが以前のバージョンのスマートライセンシングのライセンス、使用権ライセンシング (RTU)を含む以前のライセンスモデルすべてを処理する方法、および以前のライセンシング モデルの評価ライセンスまたは期限切れライセンスがSLP環境で処理される方法を具体的に説 明します。

SLPに移行するには、SLPをサポートするソフトウェアバージョンにアップグレードする必要 があります。アップグレードした後は、SLPが唯一のサポートされるライセンシングモデルと なり、製品インスタンスはライセンシングの変更なしで動作し続けます。SLP セクションでは、Cisco Nexus スイッチに適用される移行シナリオの詳細と例を示します。

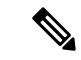

(注) 従来のライセンスモデルから SLP に移行すると、ライセンスの変換が自動的に行われます。 この Device Led Conversion (DLC) プロセスは、アップグレード中にデバイスで従来のライセンスが検出されたときにトリガーされます。DLC 要求はライセンスレポートの一部として CSSM に送信され、完了するまでに最大で1時間かかる場合があります。

#### アップグレード前に現在のライセンシング モデルを識別する

ポリシーを使用したスマートライセンシングにアップグレードする前に、製品インスタンスで が有効である現在のライセンスモデルを確認するには、特権 EXEC モードで show running license all コマンドを実行します。このコマンドにより、RTU ライセンスモデルを除くすべてのライ センスモデルに関する情報が表示されます。

#### アップグレードが既存ライセンスの施行(エンフォースメント)タイプに与える影響

アップグレード前に使用されていた不適用ライセンスは、アップグレード後も引き続き使用で きます。Cisco Nexus スイッチのすべてのライセンスは、強制されていないライセンスです。 これには、以前のすべてのライセンシング モデルのライセンスが含まれます。

- ・従来のライセンシング (PAK)
- •スマートライセンシング
- ・使用権 (RTU) ライセンシング
- 上記のライセンシングモデルのいずれかの評価ライセンスまたは期限切れライセンス

#### アップグレードが既存ライセンスのレポートに与える影響

SLPをサポートするソフトウェアバージョンにアップグレードする場合、レポートは、次のラ イセンスの show license status コマンドの出力に表示できるポリシーのレポート要件に基づい ています。

- ・従来のライセンス (PAK)
- •スマートライセンシング(登録および承認済みライセンス)
- 使用権 (RTU) ライセンシング
- •評価ライセンスまたは期限切れライセンス

#### アップグレードが既存ライセンスの転送タイプに与える影響

既存の設定で転送タイプが設定されている場合、SLPへのアップグレード後も転送タイプセッ トアップ保持されます。 スマートライセンシングの以前のバージョンと比較した場合、SLPでは他の転送タイプを使用 できます。デフォルトの転送モードにも変更があります。次の表に、これがアップグレードに 与える影響を示します。

| 移行        | アップグレード前の転送タイ<br>プ | アップグレード後の転送タイ<br>プ |
|-----------|--------------------|--------------------|
| SL (EVAL) | Call Home          | CSLU               |
| SL(登録済み)  |                    | Call Home          |
| PAKベース    | 該当なし               | CSLU               |
| オンプレミス    | callhome           | CSLU               |

#### アップグレードがトークン登録プロセスに与える影響

以前のバージョンのスマートライセンシングでは、CSSMへの登録と接続にトークンが使用されていました。IDトークンの登録はSLPで必要ありません。トークン生成機能はCSSMでも引き続き使用でき、製品インスタンスがCSSMに直接接続されている場合に信頼を確立するために使用されます。詳細については、「トポロジ2:CSSMに直接接続」を参照してください。

### ダウングレード

ダウングレードするには、製品インスタンスのソフトウェアバージョンをダウングレードする 必要があります。このセクションでは、新規展開および既存の展開のダウングレードに関する 情報を提供します(SLP にアップグレードした後にダウングレードする場合)。

#### 新規展開のダウングレード

このセクションは、SLPがデフォルトですでに有効になっているソフトウェアバージョンで新 しく購入した製品インスタンスがあり、SLPがサポートされていないソフトウェアバージョン にダウングレードする場合に該当します。

ダウングレードの結果は、SLP環境での操作中に信頼コードがインストールされたかどうかに よって異なります。ダウングレード先のリリースによっては、さらにアクションが必要になる 場合があります。

SLP環境で実装したトポロジが「CSSMに直接接続」である場合、トポロジ実装の一部として 信頼コードが必要であるため、信頼コードのインストールが想定または仮定されます。他のト ポロジでは、信頼の確立は必須ではありません。そのため、他のトポロジのいずれかを使用す る製品インスタンスをダウングレードすると、スマートライセンシング環境で適用される手順 に従って、ライセンスを登録済みおよび承認済みの状態に復元する必要が生じます。次の表に は、スマートライセンシングへの新規展開のダウングレードの結果とアクションを示します。

| SLP環境で                                                                          | ダウングレード                                   | 結果と追加のアクション                                                                                                    |
|---------------------------------------------------------------------------------|-------------------------------------------|----------------------------------------------------------------------------------------------------|
| CSSM に直接接続され、信頼<br>が確立されたスタンドアロン<br>製品インスタンス。                                   | アクションが必要です。製品<br>インスタンスを再登録する必<br>要があります。 | アクションが必要です。製品<br>インスタンスを再登録する必<br>要があります。                                                                                                    |
| CSSM に直接接続され、信頼<br>が確立された高可用性セット<br>アップ。                                        | スマートライセンシングをサ<br>ポートするすべてのリリース            | アクションが必要です。製品<br>インスタンスを再登録する必<br>要があります。                                                                                                    |
|                                                                                 |                                           | CSSM Web UI で ID トークン<br>を生成し、製品インスタンス<br>で、license smart enableを使用<br>したスマートライセンシング<br>を有効にして、グローバルコ<br>ンフィギュレーション モード<br>でlicense smart register idtoken<br><i>idtoken</i> all コマンドを設定しま<br>す。 |
| その他のトポロジ。(CSLU<br>を介した CSSM への接続、<br>CSLUは CSSM から切断、<br>CSSMへの接続なし、CSLUな<br>し) | スマートライセンシングをサ<br>ポートするすべてのリリース            | アクションが必要です。ス<br>マートライセンシング環境で<br>適用される手順に従って、ラ<br>イセンスを登録済みおよび承<br>認済みの状態に復元します。                                                                                                    |

表 3: スマートライセンシングへの新規展開のダウングレードの結果とアクション

#### アップグレード後のダウングレード

SLPをサポートするソフトウェアバージョンにアップグレードした後、以前のライセンシング モデルのいずれかにダウングレードしても、ライセンスの使用は変更されず、製品インスタン スで設定した製品機能は維持されます。SLPで使用可能な機能のみが使用できなくなります。 以前のライセンシングモデルへの復帰の詳細については、以下の対応するセクションを参照し てください。

#### SLP にアップグレードしてからスマート ライセンシングにダウングレードする

ダウングレードの結果は、SLP環境での操作中に信頼コードがインストールされたかどうかに よって異なります。ダウングレード先のリリースによっては、さらにアクションが必要になる 場合があります。「表 3:スマートライセンシングへの新規展開のダウングレードの結果とア クション (24 ページ)」を参照してください。

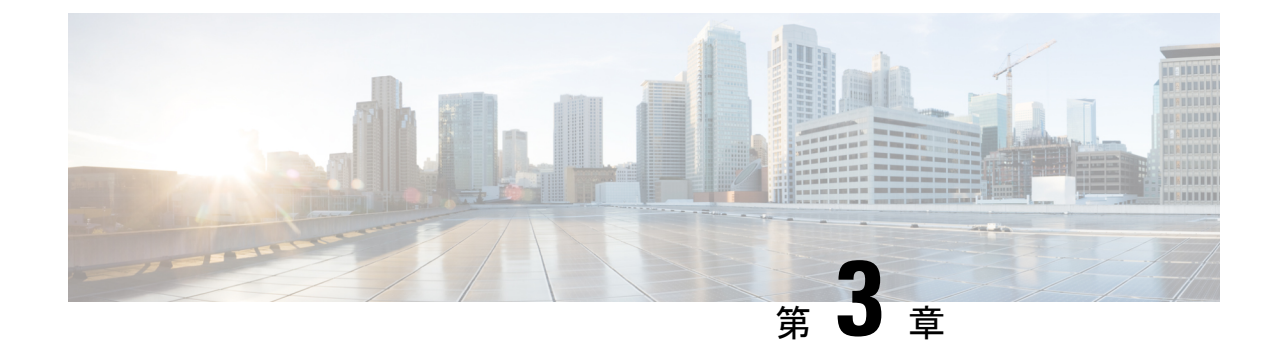

## ポリシーを使用したスマート ライセンシ ングの設定

この章では、トポロジを実装する最も簡単で迅速な方法について説明します。

#### -----

- (注) これらのワークフローは、新規展開のみに該当します。既存のライセンシングモデルから移行 する場合は、ポリシーを使用したスマートライセンシングへの移行(37ページ)を参照して ください。
  - CSLU を介して CSSM に接続 (25 ページ)
  - CSSM に直接接続 (27 ページ)
  - CSLUは CSSM から切断 (29ページ)
  - SSM オンプレミスを介して CSSM に接続 (31ページ)
  - SSM オンプレミスは CSSM から切断 (33 ページ)
  - CSSM への接続なし、CSLU なし (35 ページ)

## **CSLU**を介して CSSM に接続

コミュニケーションの製品インスタンスが開始したメソッドを実施するとき、以下のタスクを 完了します。

### 製品インスタンス開始型通信の場合のタスク

CSLU のインストール > CSLU の環境設定 > 製品インスタンスの設定

ステップ1 CSLU のインストール

タスクが実行される場所。[スマート ソフトウェア マネージャ(Smart Software Manager)]>[スマート ラ イセンシング ユーティリティ(Smart Licensing Utility)]から Windows ホスト(ラップトップ、デスク トップ、または仮想マシン(VM)ダウンロード インストールとセットアップの詳細については、『Cisco Smart License Utility Quick Start Setup Guide』を参照セットアップください。

#### ステップ2 CSLUの環境設定

#### タスクの実行場所: CSLU

- a) シスコへのログイン (CSLUインターフェイス) (52 ページ)
- b) スマートアカウントとバーチャルアカウントの設定(CSLUインターフェイス) (52ページ)
- c) CSLU での製品開始型製品インスタンスの追加(CSLUインターフェイス) (53ページ)

#### ステップ3 製品インスタンスの設定

タスクが実行される場所:製品インスタンス

- a) 製品インスタンス開始型通信のネットワーク到達可能性の確認 (53 ページ)。
- b) 転送タイプが cslu に設定されていることを確認します。

CSLU がデフォルトの転送タイプです。別のオプションを設定した場合は、グローバル コンフィギュ レーション モードで license smart transport cslu コマンドを入力します。構成ファイルへの変更を保存 します。

```
Device(config) # license smart transport cslu
```

Device (config) # exit

Device# copy running-config startup-config

- c) CSLUの検出方法を指定します(1つ選択)。
  - •オプション1:

アクションは必要ありません。ネームサーバーは、cslu-localのゼロタッチDNSディスカバリ用に 設定されました。

ここでは、DNSを設定してあり(ネームサーバーのIPアドレスが製品インスタンスで設定されて いる)、ホスト名 cslu-local が CSLUIPアドレスにマッピングされているエントリが DNS サーバー にある場合、それ以上のアクションは不要です。製品インスタンスは、ホスト名 cslu-local を自動 的に検出します。

•オプション2:

アクションは必要ありません。ネームサーバーとドメインは、cslu-local.<domain>のゼロタッチ DNS ディスカバリ用に設定されました。

ここでは、DNSを設定してあり(ネームサーバーのIPアドレスとドメインが製品インスタンスで 設定されている)、cslu-local.<domain> が CSLU IP アドレスにマッピングされているエントリが DNS サーバーにある場合、それ以上のアクションは不要です。製品インスタンスは、ホスト名 cslu-local を自動的に検出します。

オプション3:

CSLU に特定の URL を設定します。

グローバル コンフィギュレーション モードで license smart url csluhttp://<cslu\_ip\_or\_host>:8182/cslu/v1/pi コマンドを入力します。<cslu\_ip\_or\_host> には、CSLU
をインストールした Windows ホストのホスト名や IP アドレスを入力します。8182 はポート番号 であり、CSLU が使用する唯一のポート番号です。

Device(config)# license smart url cslu http://192.168.0.1:8182/cslu/v1/pi
Device(config)# exit

Device# copy running-config startup-config

#### 結果:

製品インスタンスは通信を開始すると、ポリシーに従って、スケジュールされた時刻に最初の RUM レポートを自動的に送信します。製品インスタンスがこの情報をいつ送信するかを確認 するには、特権 EXEC モードで show license all コマンドを入力し、出力で Next report push: フィールドの日付を確認します。

CSLUは、情報を CSSM に転送し、CSSM から返される ACK を製品インスタンスに転送します。

ライセンスの使用状況が変更された場合は、転送タイプ、URL、およびレポート間隔の設定 (62ページ) を参照しレポートへの影響を確認してください。

### **CSSM**に直接接続

スマートアカウントのセットアップ>製品インスタンスの設定>CSSMによる信頼の確立

**ステップ1** スマートアカウントのセットアップ

タスクが実行される場所: CSSM Web UI、Smart Software Manager

スマートアカウントと必要なバーチャルアカウントへの適切なアクセス権を持つユーザーロールがあることを確認します。

#### ステップ2 製品インスタンスの設定

タスクが実行される場所:製品インスタンス

- a) CSSM への製品インスタンス接続の設定:CSSM への接続の設定 (53 ページ)
- b) 接続方法と転送タイプの設定(1つ選択):
  - •オプション1:

スマート トランスポート:転送タイプをlicense smart transport smartを使用するsmartに設定しま す。構成ファイルへの変更を保存します。

Device(config) # license smart transport smart

Device(config) # license smart url smart

https://smartreceiver.cisco.com/licservice/license

Device(config) # copy running-config startup-config

オプション2:

HTTPS プロキシを介してスマート転送を設定します。「HTTPS プロキシを介したスマート転送の 設定(54ページ)」を参照してください。

•オプション3:

直接クラウドアクセス用に Call Home サービスを設定します。「ダイレクトクラウドアクセス用 の Call Home サービスの設定(55ページ)」を参照してください。

・オプション 4:

HTTPS プロキシを介した直接クラウドアクセス用に Call Home サービスを設定します。「HTTP プロキシ サーバの設定(28ページ)」を参照してください。

#### ステップ3 CSSM との信頼の確立

タスクが実行される場所: CSSM Web UI、次に製品インスタンス

- a) 所有するバーチャル アカウントごとに1つのトークンを生成します。1つのバーチャル アカウント (CSSM からの信頼コード用新規トークンの生成 (58ページ))に属するすべての製品インスタンス に同じトークンを使用できます。
- b) トークンをダウンロードしたら、製品インスタンスに信頼コードをインストールできます(信頼コー ドのインストール (58 ページ))。

#### 結果:

信頼を確立した後、CSSMはポリシーを返します。ポリシーは、そのバーチャルアカウントの すべての製品インスタンスに自動的にインストールされます。ポリシーは、製品インスタンス が使用状況をレポートするかどうか、およびその頻度を指定します。

より頻繁にレポートを作成するようにレポート間隔を変更する場合は、製品インスタンスで、 グローバル コンフィギュレーション モードで license smart usage interval コマンドを設定しま す。シンタックスの詳細については、対応するリリースのコマンド リファレンスで license smart (privileged EXEC) コマンドを参照してください。

ライセンスの使用状況が変更された場合は、転送タイプ、URL、およびレポート間隔の設定 (62ページ) を参照しレポートへの影響を確認してください。

### HTTP プロキシ サーバの設定

HTTP プロキシサーバーからの HTTP メッセージを送信するように、Smart Call Home を設定で きます。HTTP プロキシサーバーを設定しない場合、Smart Call Home は、Cisco Transport Gateway (TG) に HTTP メッセージを直接送信します。

HTTP プロキシサーバーを設定するには、次の手順を実行します。

|       | コマンドまたはアクション                                                                     | 目的                                                                                                    |
|-------|----------------------------------------------------------------------------------|----------------------------------------------------------------------------------------------------|
| ステップ1 | switch# configure terminal                                                       | コンフィギュレーション モードに入ります。                                                                                                    |
| ステップ2 | switch(config)# callhome                                                         | Call Home 設定サブモードに入ります。                                                                                                    |
| ステップ3 | switch(config-callhome)# <b>transport http proxy server</b><br><i>ip address</i> | <ul> <li>HTTP プロキシ サーバのドメイン ネーム サーバ<br/>(DNS)の名前、IPv4 アドレス、または IPv6 アド<br/>レスを設定します。</li> <li>任意でポート番号を設定します。ポート範囲は1~</li> <li>65535 です。デフォルトのポート番号は8080 です。</li> </ul> |
| ステップ4 | switch(config-callhome)# <b>transport http proxy enable</b>                      | Smart Call Home で、HTTP プロキシ サーバ経由です<br>べての HTTP メッセージを送信できるようにしま<br>す。<br>(注) プロキシ サーバ アドレスが設定された後<br>にだけ、このコマンドを実行できます。                                                |
| ステップ5 | オプション: switch(config-callhome)# show callhome<br>transport                       | <ul> <li>Smart Call Home に対する転送関係のコンフィギュレーションを表示します。</li> <li>(注) フルテキストの宛先と XML のデフォルト値は1 MB です。</li> </ul>                                                            |

手順

### CSLU は CSSM から切断

製品インスタンス開始型通信のどちらの方法を実装するかによって異なります。以下のタスク を実行します。

### 製品インスタンス開始型通信の場合のタスク

CSLUのインストール>CSLUの環境設定>製品インスタンスの設定>[Download All for Cisco] と [Upload From Cisco]

ステップ1 CSLU のインストール

タスクが実行される場所。[スマート ソフトウェア マネージャ(Smart Software Manager)]>[スマート ラ イセンシング ユーティリティ(Smart Licensing Utility)] から Windows ホスト(ラップトップ、デスク トップ、または仮想マシン (VM) ダウンロード

インストールとセットアップの詳細については、『Cisco Smart License Utility Quick Start Setup Guide』を参照セットアップください。

ステップ2 CSLUの環境設定

タスクの実行場所: CSLU

- a) CSLUの[基本設定(Preferences)]タブで、[シスコの接続(Cisco Connectivity)]トグルスイッチをオ フにします。フィールドが「Cisco Is Not Available」に切り替わります。
- b) スマートアカウントとバーチャルアカウントの設定(CSLUインターフェイス) (52ページ)。
- c) CSLU での製品開始型製品インスタンスの追加(CSLU インターフェイス) (53 ページ)。

#### ステップ3 製品インスタンスの設定

タスクが実行される場所:製品インスタンス

- a) 製品インスタンス開始型通信のネットワーク到達可能性の確認 (53 ページ)。
- b) 転送タイプが cslu に設定されていることを確認します。

CSLU がデフォルトの転送タイプです。別のオプションを設定した場合は、グローバル コンフィギュ レーション モードで license smart transport cslu コマンドを入力します。構成ファイルへの変更を保存 します。

Device(config) # license smart transport cslu

```
Device (config) # exit
```

Device# copy running-config startup-config

- c) CSLU の検出方法を指定します(1 つ選択)。
  - •オプション1:

アクションは必要ありません。ネーム サーバは、cslu-local のゼロタッチ DNS ディスカバリ用に 設定されました。

ここでは、DNSを設定してあり(ネームサーバーのIPアドレスが製品インスタンスで設定されて いる)、ホスト名 cslu-local が CSLUIP アドレスにマッピングされているエントリが DNS サーバー にある場合、それ以上のアクションは不要です。製品インスタンスは、ホスト名 cslu-local を自動 的に検出します。

オプション2:

アクションは必要ありません。cslu-local.<domain>のゼロタッチ DNS ディスカバリ用に設定され たネームサーバーとドメインです。

ここでは、DNSを設定してあり(ネームサーバーのIPアドレスとドメインが製品インスタンスで 設定されている)、cslu-local.<domain>がCSLUIPアドレスにマッピングされているエントリが DNSサーバーにある場合、それ以上のアクションは不要です。製品インスタンスは、ホスト名 cslu-localを自動的に検出します。

・オプション3:

CSLU に特定の URL を設定します。

グローバル コンフィギュレーション モードで license smart url csluhttp://<cslu\_ip\_or\_host>:8182/cslu/v1/pi コマンドを入力します。<cslu\_ip\_or\_host> には、CSLU

をインストールした Windows ホストのホスト名や IP アドレスを入力します。8182 はポート番号 であり、CSLU が使用する唯一のポート番号です。

Device(config)# license smart url cslu http://192.168.0.1:8182/cslu/v1/pi Device(config)# exit

Device# copy running-config startup-config

ステップ4 [Download All for Cisco] と [Upload From Cisco]

タスクの実行場所: CSLU と CSSM

- a) Download All For Cisco (CSLU インターフェイス)
- b) CSSM への使用状況データのアップロードと ACK のダウンロード (60 ページ)。
- c) Upload From Cisco (CSLU インターフェイス)

#### 結果:

製品インスタンスは通信を開始すると、ポリシーに従って、スケジュールされた時刻に最初の RUM レポートを自動的に送信します。製品インスタンスがこの情報をいつ送信するかを確認 するには、特権 EXEC モードで show license all コマンドを入力し、出力で Next report push: フィールドの日付を確認します。

CSLUはCSSMから切断されるため、CSLUが製品インスタンスから収集した使用状況データをファイルに保存する必要があります。次に、シスコに接続されているワークステーションからファイルをCSSMにアップロードします。この後、CSSMからACKをダウンロードします。 CSLUがインストールされて製品インスタンスに接続されているワークステーションで、ファイルをCSLUにアップロードします。

ライセンスの使用状況が変更された場合は、転送タイプ、URL、およびレポート間隔の設定 (62ページ) を参照しレポートへの影響を確認してください。

### SSM オンプレミスを介して CSSM に接続

コミュニケーションの製品インスタンスが開始したメソッドを実施するとき、対応する順序の タスクを完了します。

・製品インスタンス開始型通信の場合のタスク

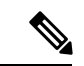

(注) デバイスが callhome 転送を使用して SLP 前のリリースでオンプレミスに登録されている場合、
 移行後に転送モードが CSLU に変わります。また、URL は OnPrem CSLU tenant ID から製品
 インスタンスで入力されます。確実に、copy running-config startup-config コマンドを使用して
 構成を保存するようにしてください。

### 製品インスタンス開始型通信の場合のタスク

SSM オンプレミスのインストール > オンプレミス環境設定 > 製品インスタンスの設定

ステップ1 SSM オンプレミスのインストール

タスクが実行される場所。Smart Software Manager からファイルをダウンロードします。

インストールとセットアップのヘルプについては、「Cisco Smart License Utility クイック スタート セット アップ ガイド」を参照してください。

**ステップ2** オンプレミス設定

タスクの実行場所:オンプレミス

Smart Software Manager オンプレミス ユーザーガイド を参照してください。

#### ステップ3 製品インスタンスの設定

タスクが実行される場所:製品インスタンス

- a) 製品インスタンス開始型通信のネットワーク到達可能性の確認(53ページ)。
- b) 転送タイプが cslu に設定されていることを確認します。

別のオプションを設定した場合は、グローバルコンフィギュレーションモードでlicense smart transport cslu コマンドを入力します。構成ファイルへの変更を保存します。

Device(config) # license smart transport cslu

Device(config)# exit

Device# copy running-config startup-config

c) SSM オンプレミス URL は、SSU オンプレミス テナント ID から製品インスタンスで入力されます。

この設定は、ライセンススマートURL https://Cisco\_SSM\_OnPrem/cslu/v1/pi/XYZ-ON-PREM-1として表示されます。

上記の URL の XYZ-ON-PREM-1 はテナント ID です。

d) SSM オンプレミスを検出するには:

操作は不要です。ネームサーバーは、**Cisco\_SSM\_OnPrem**のゼロタッチDNSディスカバリ用に設定さ れました。

ここでは、DNS を設定してあり(ネームサーバーの IP アドレスが製品インスタンスで設定されている)、ホスト名 Cisco\_SSM\_OnPrem が オンプレミス IP アドレスにマッピングされているエントリが DNS サーバーにある場合、それ以上のアクションは不要です。製品インスタンスは、ホスト名 Cisco\_SSM\_OnPrem を自動的に検出します。

結果:

製品インスタンスは通信を開始すると、ポリシーに従って、スケジュールされた時刻に最初の RUM レポートを自動的に送信します。製品インスタンスがこの情報をいつ送信するかを確認 するには、特権 EXEC モードで show license all コマンドを入力し、出力で Next report push: フィールドの日付を確認します。

オンプレミスは、情報を CSSM に転送し、CSSM から返される ACK を製品インスタンスに転送します。

ライセンスの使用状況が変更された場合は、転送タイプ、URL、およびレポート間隔の設定 (62ページ) を参照しレポートへの影響を確認してください。

### SSM オンプレミスは CSSM から切断

製品インスタンス開始型通信のどちらの方法を実装するかによって異なります。以下のタスク を実行します。

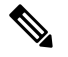

(注)

主) デバイスがプレ SLP リリースで SSM オンプレミスに登録されている場合、移行後に転送モードが CSLU に変更されます。また、URL は OnPrem CSLU tenant ID から製品インスタンスで入力されます。確実に、copy running-config startup-config コマンドを使用して構成を保存するようにしてください。

### 製品インスタンス開始型通信の場合のタスク

SSM オンプレミスのインストール > オンプレミス環境設定 > 製品インスタンスの設定

ステップ1 SSM オンプレミスのインストール

タスクが実行される場所。Smart Software Manager からファイルをダウンロードします。

インストールとセットアップの詳細については、『Cisco Smart License Utility Quick Start Setup Guide』を参照セットアップください。

ステップ2 オンプレミス設定

タスクの実行場所:オンプレミス

『Smart Software Manager オンプレミス ユーザーガイド』を参照してください。

#### ステップ3 製品インスタンスの設定

タスクが実行される場所:製品インスタンス

- a) 製品インスタンス開始型通信のネットワーク到達可能性の確認 (53 ページ)。
- b) 転送タイプが cslu に設定されていることを確認します。

別のオプションを設定した場合は、グローバルコンフィギュレーションモードでlicense smart transport cslu コマンドを入力します。構成ファイルへの変更を保存します。

Device(config)# license smart transport cslu
Device(config)# exit

Device# copy running-config startup-config

c) SSM オンプレミス URL は、SSM オンプレミス テナント ID から製品インスタンスで入力されます。この設定は、ライセンス スマート URL https://Cisco\_SSM\_OnPrem/cslu/v1/pi/XYZ-ON-PREM-1 として表示されます。

上記の URL の XYZ-ON-PREM-1 はテナント ID です。

d) SSM オンプレミスを検出するには:

操作は不要です。ネームサーバーは、Cisco\_SSM\_OnPremのゼロタッチDNSディスカバリ用に設定されました。

ここでは、DNS を設定してあり(ネームサーバーの IP アドレスが製品インスタンスで設定されている)、ホスト名 Cisco\_SSM\_OnPrem が オンプレミス IP アドレスにマッピングされているエントリが DNS サーバーにある場合、それ以上のアクションは不要です。製品インスタンスは、ホスト名 Cisco\_SSM\_OnPrem を自動的に検出します。

ステップ4 [Download All for Cisco] と [Upload From Cisco]

タスクの実行場所:オンプレミスと CSSM

- a) SSM オンプレミス ライセンシング ワークスペース GUI にログインします。
  - **1. [ポリシーを使用したSL]** タブをクリックします。
  - 2. [すべてをエクスポート/インポート] ドロップダウンをクリックします。
  - 3. [Export Usage Cisco]を選択して、ファイルをアップロードおよび保存します。
- b) CSSM への使用状況データのアップロードと ACK のダウンロード (60 ページ)。
- c) SSM オンプレミス ライセンシング ワークスペース GUI にログインします。
  - 1. [ポリシーを使用したSL] タブをクリックします。
  - [すべてをエクスポート/インポート] ドロップダウンをクリックします。
  - 3. CSSMからダウンロードされたACKをアップロードするには、[Import FromCisco]を選択します。

#### 結果:

製品インスタンスは通信を開始すると、ポリシーに従って、スケジュールされた時刻に最初の RUM レポートを自動的に送信します。製品インスタンスがこの情報をいつ送信するかを確認 するには、特権 EXEC モードで show license all コマンドを入力し、出力で Next report push: フィールドの日付を確認します。

オンプレミスはCSSMから切断されるため、オンプレミスが製品インスタンスから収集した使 用状況データをファイルに保存する必要があります。次に、シスコに接続されているワークス テーションからファイルを CSSM にアップロードします。この後、CSSM から ACK をダウン ロードします。オンプレミスがインストールされて製品インスタンスに接続されているワーク ステーションで、ファイルをオンプレミスにアップロードします。

ライセンスの使用状況が変更された場合は、転送タイプ、URL、およびレポート間隔の設定 (62ページ) を参照しレポートへの影響を確認してください。

### **CSSM** への接続なし、**CSLU** なし

他のコンポーネントへの接続を設定する必要がないため、トポロジの設定に必要なタスクのリ ストは短くなります。このトポロジを実装した後に必要な使用状況レポートを作成する方法に ついては、ワークフローの最後にある「結果」セクションを参照してください。

#### 製品インスタンスの設定

タスクが実行される場所。製品インスタンスの設定転送タイプを off にします。

グローバル コンフィギュレーション モードで license smart transport off コマンドを入力しま す。構成ファイルへの変更を保存します。

Device(config)# license smart transport off

Device(config)# exit

Device# copy running-config startup-config

#### 結果:

製品インスタンスからのすべての通信を無効にします。ライセンスの使用状況をレポートする には、RUMレポートを(製品インスタンスの)ファイルに保存してから、CSSMにアップロー ド、する必要があります(インターネットとシスコに接続されているワークステーションから アップロード)。

1. RUM レポートの生成と保存

**license smart save usage** コマンドは特権 EXEC モードで入力します。次の例では、すべての RUM レポートが all\_rum.txt ファイルで製品インスタンスのフラッシュ メモリに保存されます。この例では、ファイルはまずブートフラッシュに保存され、次に TFTP の場所に コピーされます。

Device# license smart save usage all bootflash:all rum.txt

Device# copy bootflash:all rum.txt tftp://10.8.0.6/all rum.txt

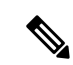

- (注) RUM レポートは、アップロードするデバイスのライセンストランザクションをキャプチャします。グリーンフィールドデバイスでは、何もレポートされないため、空で生成されません。また、ライセンストランザクションがなく、ユーザがレポートを保存しようとすると、「Failure: save status: The requested item was not found」エラーが表示されます。ライセンス機能の有効化などのいくつかのライセンストランザクションの後、レポートが生成され、オンライン/オフラインアップロード用に生成されます。
- 2. 使用状況データを CSSM にアップロード: CSSM への使用状況データのアップロードと ACK のダウンロード (60 ページ)
- 3. ACK を製品インスタンスにインストール:製品インスタンスへのファイルのインストール (61 ページ)
- ライセンスの使用状況が変更された場合は、転送タイプ、URL、およびレポート間隔の設定 (62ページ) を参照しレポートへの影響を確認してください。

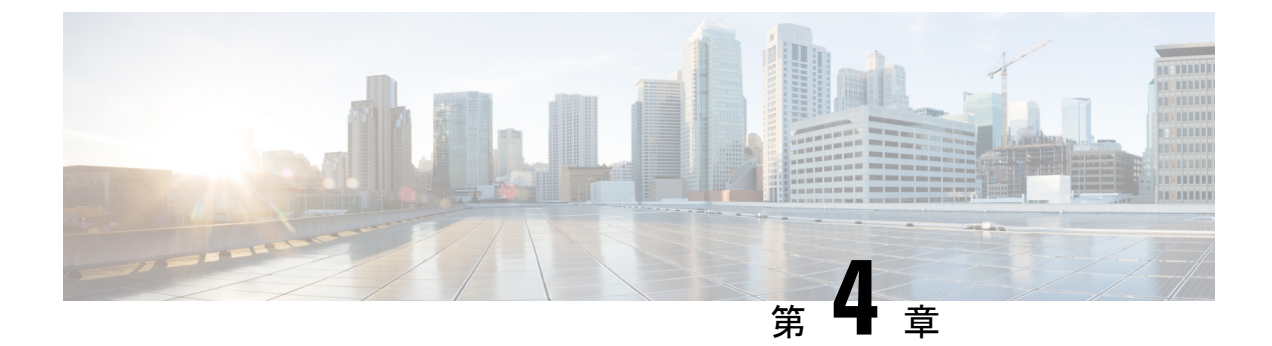

# ポリシーを使用したスマートライセンシン グへの移行

SLPにアップグレードするには、製品インスタンスのソフトウェアバージョン(イメージ)を サポートされているバージョンにアップグレードする必要があります。

#### はじめる前に

「アップグレード (21ページ)」の項を必ず読み、SLPによって以前のすべてのライセンス モデルのさまざまな面がどのように処理するかを理解してください。

従来のライセンスモデルから SLP に移行すると、ライセンスの変換が自動的に行われます。 この Device Led Conversion (DLC) プロセスは、アップグレード中にデバイスで従来のライセ ンスが検出されたときにトリガーされます。DLC 要求はライセンス レポートの一部として CSSM に送信され、完了するまでに最大で1時間かかる場合があります。

#### スイッチ ソフトウェアのアップグレード

アップグレードの手順については、対応するリリースノートを参照してください。一般的なリ リース固有の考慮事項がある場合は、対応するリリースノートに記載されています。

移行シナリオの show コマンドの出力例も以下で参照してください。比較のために、移行前と 移行後の出力例を示します。

- スマートライセンシングからポリシーを使用したスマートライセンシングへ(38ページ)
- RTU ライセンシングからポリシーを使用したスマート ライセンシングへ (44 ページ)
- ・評価ライセンスまたは期限切れライセンスからポリシーを使用したスマートライセンシン グへ(45ページ)

# スマートライセンシングからポリシーを使用したスマー ト ライセンシングへ

次に、スマート ライセンシングから SLP に移行する Cisco Nexus 9000 スイッチの例を示しま す。これはアクティブとスタンバイを含む高可用性セットアップの例です。

show コマンドは、移行の前後に確認すべき以下の重要なフィールドを抽出して出力します。

| 表 4: スマートライセンシングからポリシーを使用したスマートライセンシングへ | 、: <i>show</i> コマンド |
|-----------------------------------------|---------------------|
|-----------------------------------------|---------------------|

| アップグレード前                                                                                                    | アップグレード後                                                                                               |
|----------------------------------------------------------------------------------------------------|----------------------------------------------------------------------------------------------------|
| show license summary(スマート ライセンシ                                                                                                    | show license summary (SLP)                                                                             |
| ング)                                                                                                    | Device# show license summary                                                                           |
| Device# show license summary                                                                                                    | License Usage:                                                                                         |
| Smart Licensing is ENABLED                                                                                                    | License Entitlement tag<br>Count Status                                                                |
| Registration:<br>Status: REGISTERED<br>Smart Account: BU Production Test 1<br>Virtual Account: N9K_SA_49_Testing<br>Export-Controlled Functionality: Allowed | DCN NDB Add-On License (DCN_NDB)<br>1 IN USE<br>Network Services for Ne<br>(NETWORK_SERVICES_PKG) 1 IN |
| License Authorization:<br>Status: AUTHORIZED on Jul 16 14:26:01 2021<br>UTC                                                                                  | USE<br>LAN license for Nexus 9<br>(LAN_ENTERPRISE_SERVICES_PKG) 1 IN<br>USE                            |
| Last Communication Attempt: SUCCEEDED<br>Next Communication Attempt: Aug 15<br>14:26:01 2021 UTC<br>Communication Deadline: Oct 14 14:20:59<br>2021 UTC      | [Status]フィールドに、ライセンスについて、<br>登録済みおよび承認済みではなく[IN USE]と<br>表示されます。                                       |
| Smart License Conversion:<br>Automatic Conversion Enabled: False<br>Status: Not started                                                                      |                                                                                                    |
| License Usage:<br>License Entitlement tag<br>Count Status                                                                                                    |                                                                                                    |
| LAN license for Nexus 9<br>(LAN_ENTERPRISE_SERVICES_PKG) 1<br>AUTHORIZED<br>Network Services for Ne<br>(NETWORK_SERVICES_PKG) 1<br>AUTHORIZED                |                                                                                                    |
| [Status] および [License Authorization] フィー<br>ルドは、ライセンスがREGISTEREDと<br>AUTHORIZEDであることを示しています。                                                                 |                                                                                                    |

| アップグレード前                                                                                                  | アップグレード後                                                                                                    |
|----------------------------------------------------------------------------------------------------|----------------------------------------------------------------------------------------------------|
| show license usage (スマートライセンシング)                                                                          | show license usage (SLP)                                                                                                    |
| Device# show license usage<br>License Authorization:<br>Status: AUTHORIZED on Jul 16 14:26:01 2021<br>UTC | License Authorization: Status: Not Applicable<br>(DCN_NDB):<br>Description: DCN NDB Add-On License N9K<br>Modular <<< This is RTU license                                             |
| (LAN_ENTERPRISE_SERVICES_PKG):<br>Description: LAN license for Nexus 9500-M4                              | Count: 1<br>Version: 1.0<br>Status: IN USE                                                                                                    |
| Count: 1<br>Version: 1.0<br>Status: AUTHORIZED                                                            | Enforcement Type: NOT ENFORCED<br>License Type: Generic                                                                                                    |
| (NETWORK_SERVICES_PKG):<br>Description: Network Services for Nexus                                        | (NETWORK_SERVICES_PKG):<br>Description: Network Services for Nexus 9500<br>-M4                                                                                                    |
| 9500 -M4<br>Count: 1<br>Version: 1.0<br>Status: AUTHORIZED                                                | Count: 1<br>Version: 1.0<br>Status: IN USE<br>Enforcement Type: NOT ENFORCED<br>License Type: Generic                                                                                 |
|                                                                                                    | (LAN_ENTERPRISE_SERVICES_PKG):<br>Description: LAN license for Nexus 9500-M4<br>Count: 1<br>Version: 1.0<br>Status: IN USE<br>Enforcement Type: NOT ENFORCED<br>License Type: Generic |
|                                                                                                    | ライセンス数は変わりません。                                                                                                    |
|                                                                                                    | [Enforcement Type] フィールドに NOT<br>ENFORCED と表示されます。(Cisco Nexus<br>スイッチには、輸出規制ライセンスや適用ラ<br>イセンスはありません)。                                                                                |

| アップグレード前                                                                                                    | アップグレード後 |
|----------------------------------------------------------------------------------------------------|----------|
| Show license status (スマート ライセンシング)                                                                                                    |          |
|                                                                                                    |          |
| Device# <b>show license status</b><br>Smart Licensing is ENABLED                                                                                                    |          |
| Registration:<br>Status: REGISTERED<br>Smart Account: BU Production Test 1<br>Virtual Account: N9K_SA_49_Testing<br>Export-Controlled Functionality: Allowed<br>Initial Registration: SUCCEEDED on Jul 16<br>14:25:49 2021 UTC<br>Last Renewal Attempt: None<br>Next Renewal Attempt: Jan 12 14:25:48 2022<br>UTC<br>Registration Expires: Jul 16 14:20:45 2022<br>UTC |          |
| License Authorization:<br>Status: AUTHORIZED on Jul 16 14:26:01 2021<br>UTC                                                                                                    |          |
| Last Communication Attempt: SUCCEEDED on<br>Jul 16 14:26:01 2021 UTC<br>Next Communication Attempt: Aug 15<br>14:26:00 2021 UTC<br>Communication Deadline: Oct 14 14:20:58<br>2021 UTC                                                                                                    |          |
| Smart License Conversion:<br>Automatic Conversion Enabled: False<br>Status: Not started                                                                                                    |          |

| アップグレード前 | アップグレード後                                                                                                    |
|----------|----------------------------------------------------------------------------------------------------|
|          | <b>Show license status</b> (スマート ライセンシン<br>グ)                                                                                                    |
|          | Device# show license status                                                                                                    |
|          | Utility:<br>Status: DISABLED                                                                                                    |
|          | Smart Licensing using Policy:<br>Status: ENABLED                                                                                                    |
|          | Data Privacy:<br>Sending Hostname: yes<br>Callhome Hostname Privacy: DISABLED<br>Smart Licensing Hostname Privacy:<br>DISABLED                                                                                                    |
|          | Version Privacy: DISABLED                                                                                                    |
|          | Transport:<br>Type: Callhome                                                                                                    |
|          | <pre>Policy:<br/>Policy in use: Merged from multiple<br/>sources<br/>Reporting ACK required: Yes<br/>Unenforced/Non-Export:<br/>First report requirement (days): 90<br/>(CISCO default)<br/>Ongoing reporting frequency (days):<br/>365 (CISCO default)<br/>On change reporting (days): 90 (CISCO<br/>default)<br/>Enforced (Perpetual/Subscription):<br/>First report requirement (days): 0<br/>(CISCO default)<br/>Ongoing reporting frequency (days): 0<br/>(CISCO default)<br/>On change reporting (days): 0 (CISCO<br/>default)<br/>Export (Perpetual/Subscription):<br/>First report requirement (days): 0<br/>(CISCO default)<br/>Ongoing reporting frequency (days): 0<br/>(CISCO default)<br/>Ongoing reporting frequency (days): 0<br/>(CISCO default)<br/>On change reporting (days): 0 (CISCO<br/>default)<br/>Miscellaneous:<br/>Custom Id: <empty></empty></pre> |
|          | Usage reporting:<br>Last ACK received: Jul 16 15:22:31 2021<br>UTC                                                                                                    |
|          | Next ACK deadline: Jul 16 15:22:31 2022<br>UTC<br>Reporting push interval: 30 days<br>Next ACK push check: <none><br/>Next report push: Aug 15 15:18:28 2021<br/>UTC<br/>Last report push: Jul 16 15:18:28 2021<br/>UTC<br/>Last report file write: <none></none></none>                                                                                                    |

| アップグレード前                                                              | アップグレード後                                                                                                    |
|-----------------------------------------------------------------------|----------------------------------------------------------------------------------------------------|
|                                                                       | Trust Code installed: Jul 16 15:15:47 2021<br>UTC<br>Active: PID: N9K-C9504, SN: FOX2308PCEN                                                                                             |
|                                                                       | Jul 16 15:15:47 2021 UTC<br>Standby: PID: N9K-C9504, SN: FOX2308PCEN                                                                                                    |
|                                                                       | Jul 16 15:15:47 2021 UTC                                                                                                    |
|                                                                       | [転送: (Transport:)] <b>field</b> :特定の転送タイプ<br>が設定されたため、アップグレード後もその<br>設定が保持されます。                                                                                                    |
|                                                                       | Policy: ヘッダーと詳細:スマートアカウント<br>またはバーチャルアカウントでカスタムポリ<br>シーを使用できます。これは製品インスタン<br>スにも自動的にインストールされます。(信<br>頼を確立した後、CSSM はポリシーを返しま<br>す。その後、このポリシーが自動的にインス<br>トールされます)。                         |
|                                                                       | [使用状況のレポート: ヘッダー: 次回のレポート プッ<br>シュ: (Usage Reporting: header: The Next<br>report push:)]フィールドには、製品インス<br>タンスが次の RUM レポートを CSSM に送信<br>するタイミングについての情報が表示されま<br>す。                         |
|                                                                       | [インストール済みの信頼コード:(Trust Code<br>Installed:)]フィールド:IDトークンが正常<br>に変換され、信頼できる接続が CSSM で確立<br>されたことを示します。                                                                                     |
| show license udi (スマート ライセンシング)                                       | show license udi (スマート ライセンシング)                                                                                                    |
| Device# <b>show license udi</b><br>UDI: PID:N9K-C9504, SN:FOX2308PCEN | Device# <b>show license udi</b><br>UDI: PID:N9K-C9504, SN:FOX2308PCEN<br>HA UDI List:<br>Active: PID:N9K-C9504, SN:FOX2308PCEN<br>HA UDI List:<br>Standby: PID:N9K-C9504, SN:FOX2308PCEN |
|                                                                       | これは高可用性セットアップであり、このコ<br>マンドによってセットアップ内のすべてのUDI<br>が表示されます。                                                                                                    |

#### 移行後の CSSM Web UI

https://software.cisco.com で CSSM Web UI にログインし、[Smart Software Licensing] をクリック します。[インベントリ (Inventory)]>[製品インスタンス (Product Instances)]の順に選択 します。 スマートライセンシング環境で登録されたライセンスは、製品インスタンスのホスト名と共に [Name] 列に表示されていました。SLP にアップグレードすると、製品インスタンスの UDI と 共に表示されるようになります。移行したすべての UDI が表示されます。この例では、

PID: C9500-16X、SN: FCW2233A5ZV および PID: C9500-16X、SN: FCW2233A5ZY。

アクティブな製品インスタンスの使用状況のみがレポートされるため、

PID:C9500-16X,SN:FCW2233A5ZVの[License Usage]にはライセンス使用情報が表示されます。

図7:スマートライセンシングからポリシーを使用したスマートライセンシングへ:移行後のアクティブおよびスタン バイ製品インスタンス

| Cisco Software Central > Smart Software Licensing      |                               |                      |                     | BU Production Test 1        |
|--------------------------------------------------------|-------------------------------|----------------------|---------------------|-----------------------------|
| Smart Software Licensing                               |                               |                      |                     | Feedback Support Help       |
| Alerts   Inventory   Convert to Smart Licensing   Repo | rts   Preferences   On-Prem A | ccounts   Activity   |                     |                             |
| Virtual Account: N9K_SA_49_Testing -                   |                               |                      | 🚯 Major 🛛 😣 Minor 🔤 | 8 Informational Hide Alerts |
| General Licenses Product Instances                     | EventLog                      |                      |                     |                             |
| Authorize License-Enforced Features                    |                               | 2308PCEN             |                     | × Q                         |
| Name                                                   | Product Type                  | Last Contact         | Alerts              | Actions                     |
| UDI_PID.N9K-C9504; UDI_SN/FOX2308PCEN;                 | N9500                         | 2021-Jul-16 15:18:37 |                     | Actions 👻                   |
|                                                        |                               |                      |                     | Showing 1 Record            |

図 8:スマートライセンシングからポリシーを使用したスマートライセンシングへ:アクティブな製品インスタンスでの UDIとライセンス使用状況

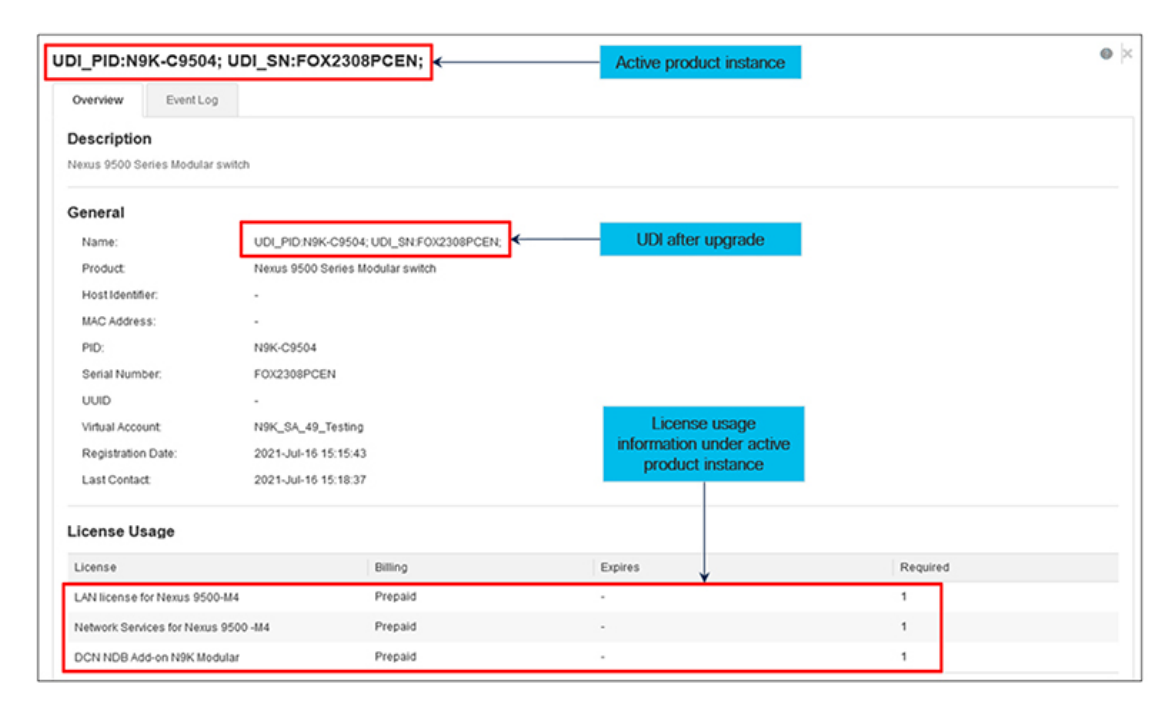

図 9:スマート ライセンシングからポリシーを使用したスマート ライセンシングへ:アップグレード後に表示される DCN NDB/RTU ライセンス

| Licenses use  |
|---------------|
|               |
| Showing 1 Rec |
|               |

#### 移行後のレポート

製品インスタンスは、ポリシーに基づいて次の RUM レポートを CSSM に送信します。

より頻繁にレポートを作成するようにレポート間隔を変更する場合は、製品インスタンスで license smart usage interval コマンドを設定します。シンタックスの詳細については、対応する リリースのコマンドリファレンスで license smart (global config) コマンドを参照してください。

# RTU ライセンシングからポリシーを使用したスマート ラ イセンシングへ

次に、使用権(RTU) ライセンシングから SLP に移行する Cisco Nexus 9000 シリーズ スイッ チの例を示します。

RTU ライセンスは、Cisco NX-OS リリース 10.1 (2) までの Cisco Nexus9000 シリーズスイッチ で利用できます。

SLP は、Cisco NX-OS リリース 10.2 (1) F から導入されました。

ソフトウェアバージョンを、SLPをサポートするバージョンにアップグレードすると、すべて のライセンスが IN USE として表示され、Cisco default ポリシーが製品インスタンスに適用され ます。アドオンライセンスが使用されている場合、Cisco default ポリシーでは 90 日間の使用状 況レポートが必要です。Cisco Nexus スイッチのすべてのライセンスが適用されていないため、 機能が失われることはありません。

#### RTU ライセンシングからポリシーを使用したスマート ライセンシングへ: コマンドの表示

SLP へのアップグレード前またはアップグレード後の RTU ライセンスの show コマンド出力は 次のとおりです。

- アップグレード前の RTU 構成
  - ip access-list iptest
  - permit ip any any redirect Ethernet1/1
  - sh ip access-lists iptest

```
IP access list iptest
```

10 permit ip any any redirect Ethernet1/1

アップグレード後の RTU 検証

```
show license usage
Device# show license usage
License Authorization:
Status: Not Applicable
(DCN_NDB):
Description: DCN NDB Add-On License N9K Modular
Count: 1
Version: 1.0
Status: IN USE
Enforcement Type: NOT ENFORCED
License Type: Generic

show feature
sh feature | inc tap
```

1

#### 移行後の CSSM Web UI

CSSM Web UI に変更はありません。

tap-aggregation

#### 移行後のレポート

サポートされているトポロジのいずれかを実装し、レポート要件に適合するようにします。サ ポートされるトポロジ (13 ページ) とポリシーを使用したスマート ライセンシングの設定 (25ページ)を参照してください。使用可能なレポートメソッドは、実装するトポロジによっ て異なります。

enabled

# 評価ライセンスまたは期限切れライセンスからポリシー を使用したスマートライセンシングへ

以下は、評価ライセンス(スマート ライセンシング)を SLP に移行した Cisco Nexus 9000 ス イッチの例です。

評価ライセンスの概念は、SLP には適用されません。ソフトウェアバージョンを、SLP をサ ポートするバージョンにアップグレードすると、すべてのライセンスが IN USE として表示さ れ、Cisco デフォルトポリシーが製品インスタンスに適用されます。Cisco Nexus スイッチのす べてのライセンスが適用されていないため、機能が失われることはありません。

次の表に、SLP へのアップグレード後に、show コマンドの出力でチェックすべき主な変更点 または新しいフィールドを示します。 表 5:評価(Eval) 有効期限切れライセンスからポリシーを使用したスマートライセンシングへ: show コマンド

| アップグレード前                                                                                                    | アップグレード後                                                                                                    |
|----------------------------------------------------------------------------------------------------|----------------------------------------------------------------------------------------------------|
| PGBL-FX2-203(config)# show license usage                                                                                                    | PGBL-FX2-203# show license usage                                                                                                    |
| License Authorization:<br>Status: EVAL MODE<br>Evaluation Period Remaining: 86 days, 11<br>hours, 49 minutes, 40 seconds<br>(LAN ENTERPRISE SERVICES PKG): | License Authorization:<br>Status: Not Applicable<br>(NETWORK_SERVICES_PKG):<br>Description: Network Services for<br>Nexus9300-XF                                                 |
| Description: <empty><br/>Count: 1<br/>Version: 1.0<br/>Status: EVAL MODE</empty>                                                                           | Count: 1<br>Version: 1.0<br><b>Status: IN USE</b> Enforcement Type:<br>NOT ENFORCED                                                                                              |
| <pre>(NETWORK_SERVICES_PKG):<br/>Description: <empty><br/>Count: 1<br/>Version: 1.0<br/>Status: EVAL MODE</empty></pre>                                    | (VPN_FABRIC):<br>Description: FAB License for Nexus 9300-XF                                                                                                    |
| (VPN_FABRIC):<br>Description: <empty><br/>Count: 1<br/>Version: 1.0<br/>Status: EVAL MODE</empty>                                                          | Version: 1.0<br><b>Status: IN USE</b><br>Enforcement Type: NOT ENFORCED<br>License Type: Generic<br>(LAN_ENTERPRISE_SERVICES_PKG):<br>Description: LAN license for Nexus 9300-XF |
|                                                                                                    | Count: 1<br>Version: 1.0<br><b>Status: IN USE</b> Enforcement Type: NOT<br>ENFORCED<br>License Type: Generic                                                                     |

ポリシーを使用した Cisco Nexus 9000 および 3000 シリーズ NX-OS スマート ライセンシング ユーザ ガイド リリース 10.2(x)

| アップグレード前                                                                                                    | アップグレード後                                                                                                    |
|----------------------------------------------------------------------------------------------------|----------------------------------------------------------------------------------------------------|
| PGBL-FX2-203(config)# show license summary                                                                                                    | PGBL-FX2-203# show license summary                                                                                |
| Registration:<br>Status: UNREGISTERED<br>Smart Account: VDANI-ON-PREM-004<br>Virtual Account: Default                                                 | License Usage:<br>License Entitlement tag<br>Count Status                                                         |
| Export-Controlled Functionality: Allowed<br>License Authorization:<br>Status: EVAL MODE<br>Evaluation Period Remaining: 86 days, 11                   | Network Services for Ne<br>(NETWORK_SERVICES_PKG) 1 IN<br>USE<br>FAB License for Nexus 9 (VPN_FABRIC)<br>1 IN USE |
| hours, 49 minutes, 6 seconds<br>Smart License Conversion:<br>Automatic Conversion Enabled: False<br>Status: Successful on Aug 13 17:19:07 2021<br>UTC | LAN license for Nexus 9<br>(LAN_ENTERPRISE_SERVICES_PKG) 1 IN<br>USE                                              |
| License Usage:<br>License Entitlement tag<br>Count Status                                                                                             |                                                                                                    |
| <pre></pre>                                                                                                    |                                                                                                    |
| (NETWORK_SERVICES_PKG) 1<br>EVAL MODE<br><empty> (VPN_FABRIC)<br/>1 EVAL MODE</empty>                                                                 |                                                                                                    |

| アップグレード前                                                                                                    | アップグレード後                                                                                                    |
|----------------------------------------------------------------------------------------------------|----------------------------------------------------------------------------------------------------|
| PGBL-FX2-203(config)# show license status                                                                                                    | PGBL-FX2-203# show license status                                                                                                    |
| Smart Licensing is ENABLED                                                                                                    | Utility:<br>Status: DISABLED                                                                                                    |
| Registration:<br>Status: UNREGISTERED<br>Smart Account: VDANI-ON-PREM-004<br>Virtual Account: Default<br>Export-Controlled Functionality: Allowed | Smart Licensing using Policy:<br>Status: ENABLED<br>Data Privacy:<br>Sending Hostname: yes                                                                                                    |
| License Authorization:<br>Status: EVAL MODE<br>Evaluation Period Remaining: 86 days, 11<br>hours, 49 minutes, 3 seconds                           | DISABLED<br>Smart Licensing Hostname Privacy:<br>DISABLED<br>Version Privacy: DISABLED                                                                                                    |
| Smart License Conversion:<br>Automatic Conversion Enabled: False<br>Status: Successful on Aug 13 17:19:07 2021<br>UTC                             | Transport:<br>Type: CSLU<br>Cslu address: cslu-local<br>Policy:                                                                                                    |
|                                                                                                    | Policy in use: Merged from multiple<br>sources<br>Reporting ACK required: Yes<br>Unenforced/Non-Export:<br>First report requirement (days): 90<br>(CISCO default)<br>On change reporting frequency (days):<br>365 (CISCO default)<br>Enforced (Perpetual/Subscription):<br>First report requirement (days): 0<br>(CISCO default)<br>On change reporting frequency (days): 0<br>(CISCO default)<br>On change reporting frequency (days): 0<br>(CISCO default)<br>Export (Perpetual/Subscription):<br>First report requirement (days): 0<br>(CISCO default)<br>On change reporting frequency (days): 0<br>(CISCO default)<br>Export (Perpetual/Subscription):<br>First report requirement (days): 0<br>(CISCO default)<br>On change reporting frequency (days): 0<br>(CISCO default)<br>On change reporting (days): 0 (CISCO<br>default)<br>Miscellaneous:<br>Custom Id: <empty><br/>Usage reporting:<br/>Last ACK received: <none><br/>Next ACK deadline: Nov 16 09:38:37 2021<br/>UTC<br/>Reporting push interval: 30 days<br/>Next ACK push check: <none><br/>Next report push: Aug 18 09:39:14 2021<br/>UTC<br/>Last report push: <none><br/>Last report file write: <none><br/>Trust Code installed: <none></none></none></none></none></none></empty> |

#### 移行後の CSSM Web UI

CSSM Web UI に変更はありません。

移行後のレポート

サポートされているトポロジのいずれかを実装し、レポート要件に適合するようにします。サ ポートされるトポロジ (13ページ) およびポリシーを使用したスマート ライセンシングの設 定 (25ページ) を参照してください。使用可能なレポートメソッドは、実装するトポロジに よって異なります。 評価ライセンスまたは期限切れライセンスからポリシーを使用したスマートライセンシングへ

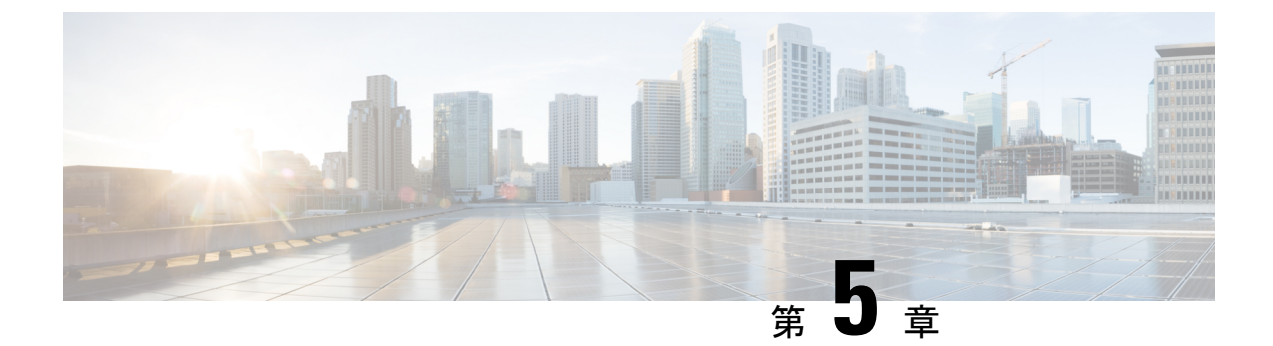

# タスク:ポリシーを使用したスマート ライ センシング

このセクションでは、SLPに適用されるタスクのグループ化について説明します。製品インス タンス、CSLUインターフェイス、および CSSM Web UI で実行されるタスクが含まれます。

特定のトポロジを実装するには、対応するワークフローを参照して、適用されるタスクの順序 を確認します。ポリシーを使用したスマート ライセンシングの設定 (25 ページ)を参照して ください。

追加の設定タスクを実行する場合(たとえば別のライセンスの設定、アドオンライセンスの使 用、またはより短いレポート間隔の設定)は、対応するタスクを参照してください。続行する 前に、「サポートされるトポロジ」を確認してください。

- ・シスコへのログイン(CSLUインターフェイス) (52 ページ)
- スマートアカウントとバーチャルアカウントの設定(CSLUインターフェイス) (52ページ)
- CSLUでの製品開始型製品インスタンスの追加(CSLUインターフェイス) (53ページ)
- ・製品インスタンス開始型通信のネットワーク到達可能性の確認 (53ページ)
- CSSM への接続の設定 (53 ページ)
- HTTPS プロキシを介したスマート転送の設定 (54 ページ)
- ・ダイレクトクラウドアクセス用の Call Home サービスの設定 (55ページ)
- DNS クライアントの設定 (55 ページ)
- メッセージ送信のための VRF の設定 (56 ページ)
- Smart Call Home プロファイルの表示 (57 ページ)
- CSSM からの製品インスタンスの削除 (57 ページ)
- CSSM からの信頼コード用新規トークンの生成 (58 ページ)
- 信頼コードのインストール (58ページ)
- CSSM からのポリシーファイルのダウンロード (60 ページ)
- CSSM への使用状況データのアップロードと ACK のダウンロード (60 ページ)
- 製品インスタンスへのファイルのインストール(61ページ)
- •転送タイプ、URL、およびレポート間隔の設定 (62ページ)

### シスコへのログイン(CSLUインターフェイス)

必要に応じて、CSLUで作業するときに接続モードまたは切断モードのいずれかにすることが できます。接続モードで作業するには、次の手順を実行してシスコに接続します。

- ステップ1 CSLUのホーム画面で、[シスコにログイン(Login to Cisco)](画面の右上隅)をクリックします。
- ステップ2 [CCO ユーザ名 (CCO User Name)] と [CCO パスワード (CCO Password)] を入力します。
- **ステップ3** CSLUの[基本設定(Preferences)] タブで、シスコ接続トグルに「Cisco Is Available」と表示されていることを確認します。

# スマートアカウントとバーチャルアカウントの設定(CSLU インターフェイス)

スマートアカウントとバーチャルアカウントはどちらも [Preferences] タブで設定します。シス コに接続するためのスマートアカウントとバーチャルアカウントの両方を設定するには、次の 手順を実行します。

- ステップ1 CSLUのホーム画面から[基本設定(Preferences)]タブを選択します。
- ステップ2 スマートアカウントと仮想アカウントの両方を追加するには、次の手順を実行します。
  - a) [環境設定(Preference)] 画面で、[スマートアカウント(Smart Account)] フィールドに移動し、[ス マートアカウント名(Smart Account Name)] を追加します。
  - b) 次に、[仮想アカウント(Virtual Account)]フィールドに移動し、[仮想アカウント名(Virtual Account Name)]を追加します。

CSSM に接続している場合([基本設定(Preferences)] タブに「Cisco is Available」)、使用可能なスマートアカウント(SA)/仮想アカウント(VA)のリストから選択できます。

CSSM に接続していない場合([Preferences] タブに「Cisco Is Not Available」)、SA/VA を手動で入力します。

(注) SA/VA 名では大文字と小文字が区別されます。

ステップ3 [保存 (Save)]をクリックします。SA/VA アカウントがシステムに保存されます。

ー度に1つの SA/VA ペアのみが CSLU に存在できます。複数のアカウントを追加することはできません。 別の SA/VA ペアに変更するには、ステップ 2a および 2b を繰り返してから [Save] をクリックします。新し い SA/VA アカウント ペアは、以前に保存されたペアを置き換えます。

# CSLU での製品開始型製品インスタンスの追加(CSLUイ ンターフェイス)

[基本設定(Preferences)]タブを使用してデバイス作成の製品インスタンスを追加するには、 次の手順を実行します。

- ステップ1 CSLUのホーム画面で、[シスコにログイン(Login to Cisco)](画面の右上隅)をクリックします。
- ステップ2 [CCO ユーザ名 (CCO User Name)]と [CCO パスワード (CCO Password)]を入力します。
- ステップ3 CSLUの[基本設定(Preferences)]タブで、シスコ接続トグルに「Cisco Is Available」と表示されているこ とを確認します。

## 製品インスタンス開始型通信のネットワーク到達可能性 の確認

このタスクでは、製品インスタンス開始型通信のネットワーク到達可能性を確認するために必要になる可能性のある設定を提供します。「(必須)」と付いている手順は、すべての製品インスタンスで必須です。他のすべての手順は、製品インスタンスの種類とネットワーク要件に応じて、必須の場合も任意の場合もありオンます。該当するコマンドを設定します。

#### はじめる前に

サポートされるトポロジ: CSLU を介して CSSM に接続(製品インスタンス開始型通信)。

#### 手順

CSLUがProductインスタンスから到達可能であることを確認してください。詳細については、 CSLUを介して CSSM に接続 (25ページ)を参照してください。

### **CSSM** への接続の設定

製品インスタンスがCSSMに到達可能であることを確認します。DNS設定の詳細については、 「ダイレクトクラウドアクセス用の Call Home サービスの設定 (55 ページ)」を参照してく ださい。

# HTTPS プロキシを介したスマート転送の設定

スマート転送モードを使用している場合にプロキシサーバを使用してCSSMと通信するには、 次の手順を実行します。

(注) 認証された HTTPS プロキシ設定はサポートされていません。

#### 手順の概要

- **1**. configure terminal
- 2. license smart transport smart
- **3. license smart proxy** {**address** *address\_hostname*|**port** *port\_num*}
- 4. exit
- 5. copy running-config startup-config

|       | コマンドまたはアクション                                                            | 目的                                                                                                    |
|-------|-------------------------------------------------------------------------|----------------------------------------------------------------------------------------------------|
| ステップ1 | configure terminal                                                      | グローバル コンフィギュレーション モードを開始                                                                                                    |
|       | 例:                                                                      | します。                                                                                                    |
|       | Device# configure terminal                                              |                                                                                                    |
| ステップ2 | license smart transport smart                                           | スマート転送モードを有効にします。                                                                                                    |
|       | 例:                                                                      |                                                                                                    |
|       | Device(config)# license smart transport<br>smart                        |                                                                                                    |
| ステップ3 | <pre>license smart proxy {address address_hostname port port_num}</pre> | この手順は、HTTPSプロキシがネットワークで使用<br>されている場合にのみ実行してください。                                                                                          |
|       | 例:<br>Device(config)# license smart proxy 198.51.100.10<br>port 3128    | スマート転送モードのプロキシを設定します。プロ<br>キシが設定されている場合、ライセンスメッセージ<br>は最終宛先 URL (CSSM) に加えてプロキシにも送<br>信されます。プロキシはメッセージを CSSM に送信<br>します。アドレスとポート情報を入力します。 |
|       |                                                                         | <ul> <li>address address_hostname: プロキシアドレスを<br/>指定します。プロキシサーバの IP アドレスま<br/>たはホスト名を入力します。</li> </ul>                                     |
|       |                                                                         | • port <i>port_num</i> : プロキシポートを指定します。<br>プロキシ ポートポート番号を入力します。                                                                           |

|       | コマンドまたはアクション                               | 目的                       |
|-------|--------------------------------------------|--------------------------|
| ステップ4 | exit                                       | グローバル コンフィギュレーション モードを終了 |
|       | 例:                                         | し、特権 EXEC モードに戻ります。      |
|       | Device(config)# <b>exit</b>                |                          |
| ステップ5 | copy running-config startup-config         | コンフィギュレーションファイルに設定を保存しま  |
|       | 例:                                         | す。                       |
|       | Device# copy running-config startup-config |                          |

# ダイレクトクラウドアクセス用の Call Home サービスの 設定

スマート ソフトウェア ライセンシングを設定する前に、スイッチで Smart Call Home が有効に なっていることを確認します。

# DNS クライアントの設定

#### 始める前に

DNSクライアントを設定する前に、ネームサーバが到達可能であることを確認してください。

#### 手順の概要

- 1. switch# configure terminal
- 2. switch(config)# ip domain-lookup
- **3.** switch(config)# **vrf context** *vrf-name*
- 4. switch(config-vrf)# ip domain-name domain name
- 5. switch(config-vrf)# ip name-server address1 [address2... address6] [use-vrf vrf-name]

|       | コマンドまたはアクション                                    | 目的                                                                                    |
|-------|-------------------------------------------------|---------------------------------------------------------------------------------------|
| ステップ1 | switch# configure terminal                      | グローバル コンフィギュレーション モードを開始<br>します。                                                      |
| ステップ2 | switch(config)# ip domain-lookup                | DNSベースのアドレス変換をイネーブルにします。                                                              |
| ステップ3 | <pre>switch(config)# vrf context vrf-name</pre> | 新しい VRF を作成し、VRF 設定モードを開始しま<br>す。 <i>name</i> には最大32文字の英数字を使用できます。<br>大文字と小文字は区別されます。 |

|       | コマンドまたはアクション                                                                                      | 目的                                                                  |                                                                                                    |
|-------|---------------------------------------------------------------------------------------------------|---------------------------------------------------------------------|----------------------------------------------------------------------------------------------------|
| ステップ4 | switch(config-vrf)# <b>ip domain-name</b> <i>domain name</i>                                      | Cisco NX<br>用するデ<br>NX-OS は<br>て、ドメ<br>なドメイ<br>メイン名<br>ものが見<br>にこのプ | -OS が非修飾ホスト名を解決するために使<br>フォルトのドメイン名を定義します。Cisco<br>はドメイン リスト内の各エントリを使用し<br>イン名ルックアップを開始する前に、完全<br>ン名を含まないあらゆるホスト名にこのド<br>を追加します。Cisco NX-OS は、一致する<br>つかるまで、ドメインリストの各エントリ<br>ロセスを実行します。 |
| ステップ5 | <pre>switch(config-vrf)# ip name-server address1 [address2<br/>address6] [use-vrf vrf-name]</pre> | 最大6台<br>は、IPv4                                                      | のネーム サーバを定義します。アドレス<br>または IPv6 アドレスのいずれかです。                                                                                                    |
|       |                                                                                                   | このネー<br>バに到達<br>このネー<br>を定義す                                        | ムサーバを設定したVRFでこのネームサー<br>できない場合は、任意で、Cisco NX-OS が<br>ムサーバに到達するために使用する VRF<br>ることもできます。                                                                                                  |
|       |                                                                                                   | (注)                                                                 | 複数の DNS サーバは、応答しないサーバ<br>の場合に使用します。                                                                                                    |
|       |                                                                                                   |                                                                     | リスト内の最初の DNS サーバが拒否で<br>DNS クエリに応答した場合、残りの DNS<br>サーバは照会されません。最初のサーバが<br>応答しない場合、リスト内の次の DNS サー<br>バが照会されます。                                                                            |

## メッセージ送信のための VRF の設定

#### 手順の概要

- 1. switch# configure terminal
- **2.** switch(config)# callhome
- 3. switch(config-callhome)# transport http use-vrf vrf-name

|       | コマンドまたはアクション               | 目的                               |
|-------|----------------------------|----------------------------------|
| ステップ1 | switch# configure terminal | グローバル コンフィギュレーション モードを開始<br>します。 |
| ステップ2 | switch(config)# callhome   | Call Home コンフィギュレーション モードを開始します。 |

|       | コマンドまたはアクション                                                        | 目的                                                             |
|-------|---------------------------------------------------------------------|----------------------------------------------------------------|
| ステップ3 | <pre>switch(config-callhome)# transport http use-vrf vrf-name</pre> | HTTP で電子メールおよび他の Smart Call Home メッ<br>セージを送信するための VRF を設定します。 |

# Smart Call Home プロファイルの表示

手順の概要

1. switch# show running-config callhome

#### 手順の詳細

|       | コマンドまたはアクション                         | 目的                             |
|-------|--------------------------------------|--------------------------------|
| ステップ1 | switch# show running-config callhome | Smart Call Home プロファイルが表示されます。 |

## CSSM からの製品インスタンスの削除

製品インスタンスを削除し、すべてのライセンスをライセンスプールに戻すには、次のタスク を実行します。

#### 始める前に

サポートされるトポロジ: すべて

ステップ1 https://software.cisco.com で CSSM Web UI にログインし、[スマート ソフトウェア ライセンシング (Smart Software Licensing)]をクリックします。

シスコから提供されたユーザー名とパスワードを使用してログインします。

- ステップ2 [Inventory] タブをクリックします。
- ステップ3 [仮想アカウント(Virtual Account)] ドロップダウン リストから、仮想アカウントを選択します。
- **ステップ4** [Product Instances] タブをクリックします。 使用可能な製品インスタンスのリストが表示されます。
- **ステップ5** 製品インスタンスリストから必要な製品インスタンスを見つけます。オプションで、検索タブに名前また は製品タイプの文字列を入力して、製品インスタンスを検索できます。
- ステップ6 削除する製品インスタンスの[アクション (Actions)]列で、[削除 (Remove)]リンクをクリックします。
- ステップ7 [Remove Product Instance] をクリックします。

ライセンスがライセンスプールに返され、製品インスタンスが削除されます。

### CSSM からの信頼コード用新規トークンの生成

信頼コードを要求するトークンを生成するには、次の手順を実行します。

所有するバーチャルアカウントごとに1つのトークンを生成します。1つのバーチャルアカウントに属するすべての製品インスタンスに同じトークンを使用できます。

始める前に

サポートされるトポロジ: CSSM に直接接続

ステップ1 https://software.cisco.com で CSSM Web UI にログインし、[スマート ソフトウェア ライセンシング (Smart Software Licensing)] をクリックします。

シスコから提供されたユーザー名とパスワードを使用してログインします。

- ステップ2 [Inventory] タブをクリックします。
- ステップ3 [仮想アカウント(Virtual Account)]ドロップダウンリストから、必要な仮想アカウントを選択します。
- **ステップ4** [General] タブをクリックします。
- **ステップ5** [新規トークン (New Token)]をクリックします。[登録トークンの作成 (Create Registration Token)] ウィンドウが表示されます。
- ステップ6 [説明 (Description)] フィールドに、トークンの説明を入力します。
- ステップ7 [Expire After] フィールドに、トークンをアクティブにする必要がある日数を入力します。
- **ステップ8** (任意)[最大使用回数(Max. Number of Uses)]フィールドに、トークンの有効期限が切れるまでの最 大使用回数を入力します。
- **ステップ9** [Create Token] をクリックします。
- **ステップ10** リストに新しいトークンが表示されます。[Actions] をクリックし、トークンを.txt ファイルとしてダウ ンロードします。

### 信頼コードのインストール

信頼コードを手動でインストールするには、次の手順を実行します。

始める前に

サポートされるトポロジ: CSSM に直接接続

#### 手順の概要

1. CSSM からの信頼コード用新規トークンの生成 (58 ページ)

- **2. license smart trust idtoken** *id\_token\_value* {**local**|**all**}[**force**]
- **3**. show license status

|                                                                                                    | コマンドまたはアクション                                                                                                    | 目的                                                                                                    |
|----------------------------------------------------------------------------------------------------|----------------------------------------------------------------------------------------------------|----------------------------------------------------------------------------------------------------|
| ステップ1                                                                                                    | CSSM からの信頼コード用新規トークンの生成(58<br>ページ)                                                                                                    | まだCSSMから信頼コードファイルを生成してダウ<br>ンロードしていない場合は、生成とダウンロードを<br>実行します。                                                                                                    |
| ステップ2                                                                                                    | license smart trust idtoken<br>id_token_value {local all}[force]<br>何:<br>Device# license smart trust idtoken<br>NGMwMjk5mYtNZaxMS00NzMZmtgWm all force                                                                                                    | <ul> <li>CSSM との信頼できる接続を確立できます。<br/><i>id_token_value</i>には、CSSMで生成したトークンを入力します。</li> <li>次のいずれかのオプションを入力します。</li> <li><i>iocal:</i> 高可用性セットアップのアクティブデバイスに対してのみ信頼要求を送信します。これがデフォルトのオプションです。</li> <li><i>all</i>: HA セットアップでアクティブ スーパーバイザーとスタンバイスーパーバイザーの信頼要求を送信します。</li> <li>製品インスタンスに既存の信頼コードがあるにもかかわらず、信頼コード要求を送信するには、force<br/>キーワードを入力します。</li> <li>信頼コードは、製品インスタンスの UDI にノードロックされます。UDI がすでに登録されている場合、CSSM は同じ UDI の新規登録を許可しません。</li> <li>force キーワードを入力すると、CSSM に送信されるメッセージに強制フラグが設定され、すでに存在す</li> </ul> |
| ° <b>        _ _ _ _ _ _ _ _ _ _ _ _ _ _ _ _ _ _ _ _  _ _ _ _ _ _ _ _ _ _ _ _ _ _ _ _ _ _ _ _ _ _ _ _ _ _ _ _ _ _ _ _ _ _ _ _ _ _ _ _ _ _ _ _ _ _ _ _ _ _ _ _ _ _ _ _ _ _ _ _ _ _ _ _ _ _ _ _ _ _ _ _ _ _ _ _ _ _ _ _ _ _ _ _ _ _ _ _ _ _ _ _ _ _ _ _ _ _ _ _ _ _ _ _ _ _ _ _</b> _ <b>_ _ _ _</b> _ <b>_ _</b> _ <b>_ _</b> _ <b>_</b> _ <b>_ _</b> _ <b>_ _</b> _ <b>_ _</b> _ <b>_</b> _ <b>_ _</b> _ <b>_</b> _ <b>_</b> _ <b>_ _</b> _ <b>_ _</b> _ <b>_</b> _ <b>_</b> _ <b>_</b> _ <b>_</b> _ <b>_</b> _ <b>_</b> _ <b>_</b> _ <b>_ _</b> | show license status                                                                                                    | る場合でも新しい信頼ユートが作成されます。                                                                                                    |
| ~~ ~ 7 3                                                                                                    | Show Incense Status (例:<br><output truncated=""><br/>Trust Code installed: Jul 16 15:15:47 2021 UTC<br/>Active: PID: N9K-C9504, SN: FOX2308PCEN<br/>Jul 16 15:15:47 2021 UTC<br/>Standby: PID: N9K-C9504, SN: FOX2308PCEN<br/>Jul 16 15:15:47 2021 UTC</output> | 16粮ユートかインストールされている場合は、日時<br>が表示されます。日時はローカルタイムゾーンで表<br>示されます。Trust Code Installed:フィールドを参<br>照してください。                                                                                                    |

### CSSM からのポリシーファイルのダウンロード

カスタムポリシーを要求した場合、または製品インスタンスに適用されるデフォルトとは異なるポリシーを適用する場合は、次のタスクを実行します。

#### 始める前に

サポートされるトポロジ:

- •CSSM への接続なし、CSLU なし
- CSLU は CSSM から切断
- ・オンプレミス CSLU は CSSM から切断
- ステップ1 https://software.cisco.com で CSSM Web UI にログインし、[スマート ソフトウェア ライセンシング (Smart Software Licensing)]をクリックします。

シスコから提供されたユーザー名とパスワードを使用してログインします。

- ステップ2 次のディレクトリパスを移動します。[レポート(Reports)]>[レポートポリシー(Reporting Policy)]。
- ステップ3 [Download] をクリックして、.xml ポリシーファイルを保存します。

これで、ファイルを製品インスタンスにインストールできます。「製品インスタンスへのファイルのイン ストール (61ページ)」を参照してください。

## CSSM への使用状況データのアップロードと ACK のダウ ンロード

製品インスタンスが CSSM や CSLU に接続されていない場合に、RUM レポートを CSSM に アップロードして ACK をダウンロードするには、次のタスクを実行します。

#### 始める前に

サポートされるトポロジ: CSSM への接続なし、CSLU なし

ステップ1 https://software.cisco.com で CSSM Web UI にログインします。 シスコから提供されたユーザー名とパスワードを使用してログインします。

**ステップ2** レポートを受信するスマート アカウント(画面の左上隅)を選択します。

- ステップ3 [スマート ソフトウェア ライセンシング (Smart Software Licensing)]>[レポート (Reports)]>[使用デー タ ファイル (Usage Data Files)]を選択します。
- ステップ4 [Upload Usage Data] をクリックします。ファイルの場所(tar 形式の RUM レポート)を参照して選択し、 [Upload Data] をクリックします。

使用状況レポートは、アップロード後に CSSM で削除できません。

- ステップ5 [仮想アカウントの選択(Select Virtual Accounts)] ポップアップから、アップロードされたファイルを受信 する仮想アカウントを選択します。ファイルがシスコにアップロードされ、[Reports] 画面の [Usage Data Files] テーブルにファイル名、レポートの時刻、アップロード先のバーチャルアカウント、レポートステー タス、レポートされた製品インスタンス数、確認ステータスが表示されます。
- **ステップ6** [確認(Acknowledgment)]列で[**ダウンロード(Download**)]をクリックして、アップロードしたレポートの.txt ACK ファイルを保存します。

[確認(Acknowledgment)]列に「ACK」が表示されるまで待ちます。処理する RUM レポートが多数ある 場合、CSSM では数分かかることがあります。

これで、ファイルを製品インスタンスにインストールすることも、CSLUまたはオンプレミス CSLU に転送することもできます。

### 製品インスタンスへのファイルのインストール

製品インスタンスが CSSM、CSLU またはオンプレミス CSLU に接続されていない場合に、製品インスタンスにポリシーまたは ACK をインストールするには、次のタスクを実行します。

#### 始める前に

サポートされるトポロジ: CSSM への接続なし、CSLU なし

製品インスタンスにアクセスできる場所に、対応するファイルを保存しておく必要がありま す。

- •ポリシーの場合の参照: CSSM からのポリシーファイルのダウンロード (60ページ)
- ACK の場合の参照: CSSM への使用状況データのアップロードと ACK のダウンロード (60 ページ)

手順の概要

- 1. copy source bootflash:file-name
- 2. license smart import bootflash: file-name
- 3. show license all

#### 手順の詳細

|       | コマンドまたはアクション                                                                                             | 目的                                                                                      |
|-------|----------------------------------------------------------------------------------------------------|-----------------------------------------------------------------------------------------|
| ステップ1 | copy source bootflash:file-name<br>例:<br>Device# copy tftp://10.8.0.6/example.txt                        | ファイルをソースの場所またはディレクトリから製<br>品インスタンスのフラッシュメモリにコピーしま<br>す。                                 |
|       | bootflash:                                                                                               | source:コピーされる送信元ファイルまたはディレ<br>クトリの場所です。コピー元は、ローカルまたはリ<br>モートのいずれかです。                    |
|       |                                                                                                    | <b>bootflash:</b> :これはブートフラッシュメモリの場合の<br>宛先です。                                          |
| ステップ2 | license smart import bootflash: file-name<br>例:<br>Device# license smart import<br>bootflash:example.txt | ファイルを製品インスタンスにインポートしてイン<br>ストールします。インストール後、インストールし<br>たファイルのタイプを示すシステムメッセージが表<br>示されます。 |
| ステップ3 | show license all<br>例:<br>Device# show license all                                                       | 製品インスタンスのライセンス承認、ポリシー、お<br>よびレポート情報を表示します。                                              |

# 転送タイプ、URL、およびレポート間隔の設定

製品インスタンスの転送モードを設定するには、次のタスクを実行します。

始める前に

サポートされるトポロジ: すべて

#### 手順の概要

- **1.** configure terminal
- 2. license smart transport{ callhome|cslu|off|smart}
- **3.** license smart url{cslu *cslu\_url*|smart *smart\_url*}
- 4. license smart usage interval interval\_in\_days
- 5. exit
- 6. copy running-config startup-config

|       | コマンドまたはアクション       | 目的                |
|-------|--------------------|-------------------|
| ステップ1 | configure terminal | グローバル構成モードを開始します。 |
|       | 例:                 |                   |
|       | コマンドまたはアクション                                                                                                    | 目的                                                                                                    |
|-------|----------------------------------------------------------------------------------------------------|----------------------------------------------------------------------------------------------------|
|       | Device# configure terminal                                                                                                    |                                                                                                    |
| ステップ2 | license smart transport { callhome cslu off smart }<br>例:                                                                                 | 製品インスタンスが使用するメッセージ転送のタイ<br>プを選択します。次のオプションから選択します。                                                                                    |
|       | Device(config)# license smart transport cslu                                                                                              | • callhome:転送モードとして Call Home を有効<br>にします。                                                                                            |
|       |                                                                                                    | • cslu : 転送モードとして CSLU を有効にします。<br>これがデフォルトの転送モードです。                                                                                  |
|       |                                                                                                    | • off: 製品インスタンスからのすべての通信を無<br>効にします。                                                                                                  |
|       |                                                                                                    | • smart:スマート転送を有効にします。                                                                                                    |
| ステップ3 | <pre>license smart url {cslu cslu_url smart smart_url} 例: Device(config)# license smart url cslu http://192.168.0.1:8182/cslu/v1/pi</pre> | 設定されたトランスポートモードの URL を設定し<br>ます(callhome設定にある callhome を除く)。前の<br>手順で選択した転送モードに応じて、対応する URL<br>をここで設定します。                             |
|       |                                                                                                    | <ul> <li>cslu_url : cslu_urlのデフォルト値はcslu_local</li> <li>に設定されています。カスタム URL を設定する場合は、以下の手順に従ってください。</li> </ul>                         |
|       |                                                                                                    | 転送モードを <b>cslu</b> に設定している場合は、この<br>オプションを設定します。CSLU URL を次のよ<br>うに入力します。                                                             |
|       |                                                                                                    | https : // <cslu_ip_or_host> : 8182/cslu/v1/pi</cslu_ip_or_host>                                                                      |
|       |                                                                                                    | <cslu_ip_or_host>には、CSLUをインストール<br/>した Windows ホストのホスト名や IP アドレス<br/>を入力します。8182はポート番号であり、CSLU<br/>が使用する唯一のポート番号です。</cslu_ip_or_host> |
|       |                                                                                                    | <b>no license smart url cslu</b> <i>cslu_url</i> コマンドは<br>cslu_local に戻ります。                                                           |
|       |                                                                                                    | • smart <i>smart_url</i> :転送タイプを smart として設定した場合、url は自動的に<br>https://smartreceiver.cisco.com/licservice/license に設定されます。             |
|       |                                                                                                    | <b>no license smart url smart</b> <i>smart_url</i> コマンドは、<br>上記のようにデフォルトの URL に戻ります。                                                  |

|          | コマンドまたはアクション                                                                                                | 目的                                                                                                    |
|----------|----------------------------------------------------------------------------------------------------|----------------------------------------------------------------------------------------------------|
| ステップ4    | テップ4 license smart usage interval interval_in_days<br>例:<br>Device(config)# license smart usage interval 40 | (任意)レポート間隔の日数を設定します。デフォ<br>ルトでは、RUMレポートは30日ごとに送信されま<br>す。有効値の範囲は1~365です。                                                                                                    |
| ایل<br>ا |                                                                                                    | ゼロより大きい値を設定し、通信タイプが <b>オフ</b> に設定されている場合、 <i>interval_in_days</i> と Ongoing reporting frequency(days): のポリシー値の間で、値の小さい方が適用されます。たとえば、 <i>interval_in_days</i> が 100 に設定され、ポリシーの値が ongoing reporting frequency (days):90 の場合、RUM レポートは 90 日ごとに送信されます。 |
|          |                                                                                                    | 間隔を設定せず、デフォルトが有効な場合、レポート間隔は完全にポリシー値によって決定されます。<br>たとえば、デフォルト値が有効で、不適用ライセンスのみが使用されている場合、ポリシーでレポートが不要と記述されていると、RUMレポートは送信されません。                                                                                                    |
| ステップ5    | exit                                                                                                    | グローバル コンフィギュレーション モードを終了<br>1 時体 EVEC エードに 戸ります                                                                                                    |
|          | 例:                                                                                                    | し、1可能 LAEU に「「に広りより。                                                                                                    |
|          |                                                                                                    |                                                                                                    |
| ステップ6    | copy running-config startup-config                                                                          | コンフィギュレーションファイルに設定を保存しま                                                                                                    |
|          | 例:                                                                                                    | 9 .                                                                                                    |
|          | Device# copy running-config startup-config                                                                  |                                                                                                    |

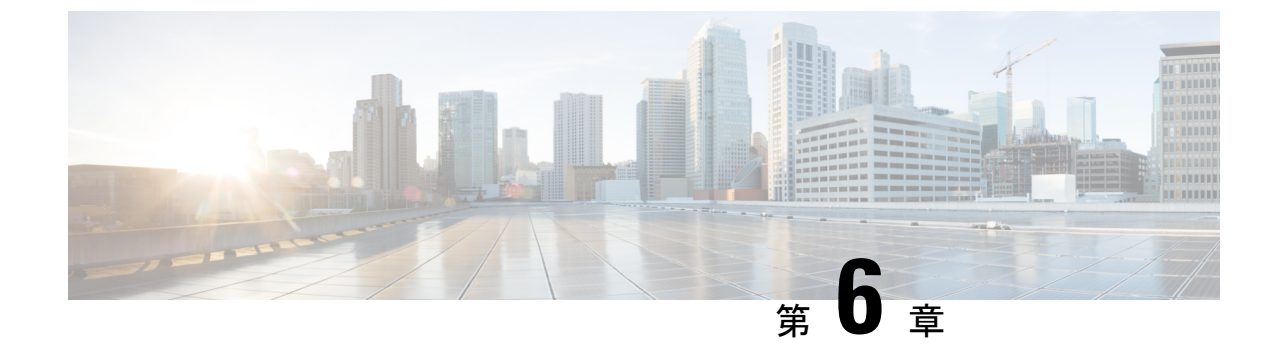

# ポリシーを使用したスマートライセンシン グのトラブルシューティング

この章では、発生する可能性のあるSLPに関連するシステムメッセージ、考えられる失敗の理由、および推奨するアクションを示します。

- システムメッセージの概要(65ページ)
- ・システムメッセージ (67ページ)

### システム メッセージの概要

システムメッセージは、システムソフトウェアからコンソール(および任意で別のシステムの ロギングサーバー)に送信されます。すべてのシステムメッセージがシステムの問題を示すわ けではありません。通知目的のメッセージもあれば、通信回線、内蔵ハードウェア、またはシ ステム ソフトウェアの問題を診断するうえで役立つメッセージもあります。

#### システム メッセージの読み方

システムログメッセージには最大 80 文字を含めることができます。各システム メッセージは パーセント記号(%)から始まります。構成は次のとおりです。

#### 図 10:

%FACILITY-SEVERITY-MNEMONIC: Message-text

#### %FACILITY

メッセージが参照するファシリティを示す2文字以上の大文字です。ファシリティはハード ウェアデバイス、プロトコル、またはシステムソフトウェアのモジュールである可能性があ ります。

#### SEVERITY

0~7の1桁のコードで、状態の重大度を表します。この値が小さいほど、重大な状況を意味 します。 表 6:メッセージの重大度

| 重要度       | 説明                    |
|-----------|-----------------------|
| 0:緊急      | システムが使用不可能です。         |
| 1:アラート    | ただちに対応が必要な状態。         |
| 2: クリティカル | 危険な状態。                |
| 3:エラー     | エラー条件。                |
| 4:警告      | 警告条件。                 |
| 5:通知      | 正常だが注意を要する状態。         |
| 6:情報      | 情報メッセージのみ。            |
| 7:デバッグ    | デバッグ時に限り表示されるメッセージのみ。 |

#### **MNEMONIC**

メッセージを一意に識別するコード。

メッセージテキスト

メッセージテキストは、状態を説明したテキスト文字列です。メッセージのこの部分には、端 末ポート番号、ネットワークアドレス、またはシステムメモリアドレス空間の位置に対応す るアドレスなど、イベントの詳細情報が含まれることがあります。この可変フィールドの情報 はメッセージごとに異なるので、ここでは角カッコ([])で囲んだ短い文字列で示します。た とえば 10 進数は [dec] で表します。

#### 表7:メッセージの変数フィールド

| 重要度     | 説明                                  |
|---------|-------------------------------------|
| [char]  | 1 文字                                |
| [chars] | 文字列                                 |
| [dec]   | 10 進数                               |
| [enet]  | イーサネット アドレス(たとえば<br>0000.FEED.00C0) |
| [hex]   | 16 進数                               |
| [inet]  | インターネットアドレス(10.0.2.16)              |
| [int]   | 整数                                  |
| [node]  | アドレス名またはノード名                        |

| 重要度      | 説明                                              |
|----------|-------------------------------------------------|
| [t-line] | 8 進数のターミナルライン番号(10 進数 TTY<br>サービスが有効な場合は 10 進数) |
| [clock]  | クロック(例:01:20:08 UTC Tue Mar 2 1993)             |

### システムメッセージ

このセクションでは、発生する可能性のあるSLP関連のシステムメッセージ、考えられる理由 失敗の(失敗メッセージの場合)、および推奨するアクション(アクションが必要な場合)を 示します。

すべてのエラーメッセージについて、問題を解決できない場合は、シスコのテクニカルサポー ト担当者に次の情報をお知らせください。

- コンソールまたはシステムログに出力されたとおりのメッセージ。
- show license tech support および show license history message コマンドからの出力。

SLP 関連のシステム メッセージ:

- %SMART\_LIC-3-POLICY\_INSTALL\_FAILED
- %SMART\_LIC-3-COMM\_FAILED
- %SMART\_LIC-3-COMM\_RESTORED
- %SMART\_LIC-3-POLICY\_REMOVED
- %SMART\_LIC-3-TRUST\_CODE\_INSTALL\_FAILED
- %SMART\_LIC-4-REPORTING\_NOT\_SUPPORTED
- %SMART\_LIC-6-POLICY\_INSTALL\_SUCCESS
- %SMART\_LIC-6-REPORTING\_REQUIRED
- %SMART\_LIC-6-TRUST\_CODE\_INSTALL\_SUCCESS

エラーメッセージ %SMART\_LIC-3-POLICY\_INSTALL\_FAILED:新しいライセンス ポリシー のインストールに失敗しました:[chars]。

説明:ポリシーがインストールされましたが、ポリシーコードの解析中にエラーが検出され、 インストールに失敗しました。[chars] はエラーの詳細を示すエラー文字列です。

失敗の理由として次が考えられます。

- ・署名の不一致:これは、システムクロックが正確でないことを意味します。
- タイムスタンプの不一致:製品インスタンスのシステムクロックがCSSMと同期していないことを意味します。

#### 推奨するアクション:

考えられる両方の失敗の理由に関しては、システムクロックが正確で、CSSMと同期している ことを確認します。グローバル構成モードで ntp server を設定します。次に例を示します。

#### Device(config)# ntp server 198.51.100.100 version 2 prefer

前述の手順を実行しても、ポリシーのインストールが失敗する場合は、シスコのテクニカルサ ポート担当者にお問い合わせください。

エラーメッセージ  $SMART_LIC-3-AUTHORIZATION_INSTALL_FAILED: install of a new licenseing Authorization code has failed on [chars]: [chars].$ 

このメッセージは、Cisco Nexus スイッチには該当しません。これらの製品インスタンスには 輸出規制ライセンスや適用ライセンスがないためです。

-----

エラーメッセージ %SMART\_LIC-3-COMM\_FAILED: Communications failed with the [chars]: [chars]

説明: CSSMまたはCSLUとのスマートライセンシング通信が失敗しました。最初の[chars]は 現在設定されている転送タイプで、2番めの[chars]はエラーの詳細を示すエラー文字列です。 このメッセージは、失敗した通信の試行ごとに表示されます。

失敗の理由として次が考えられます。

- CSSM または CSLU に到達できない:これは、ネットワーク到達可能性の問題があること を意味します。
- 404 ホストが見つからない:これはCSSM サーバーがダウンしていることを意味します。

製品インスタンスが RUM レポート(CSLU を介した CSSM への接続:製品インスタンス開始 型通信、CSSM に直接接続、CSLU は CSSM から切断:製品インスタンス開始型通信)の送信 を開始するトポロジの場合、この通信障害メッセージがスケジュールされたレポート(license smart usage interval interval\_in\_days グローバル コンフィギュレーション コマンド)と一致 するときに、製品インスタンスは、スケジュールされた時間が経過した後、最大4時間にわ たって RUM レポートを送信しようとします。(通信障害が続くために)それでもレポートを 送信できない場合、システムは間隔を15分にリセットします。通信障害が解消されると、レ ポート間隔はユーザが最後に設定した値に戻ります。

#### 推奨するアクション:

CSSMに到達できない場合、およびCSLUに到達できない場合のトラブルシューティング手順 を説明します。CSSM が到達不能で、設定されている転送タイプが smart の場合:

1. スマート URL が正しく設定されているかどうかを確認します。特権 EXEC モードで show license status コマンドを使用して、URL が次のようになっているかどうかを確認します。

https://smartreceiver.cisco.com/licservice/licenseそうでない場合は、グローバル コンフィギュ レーション モードで license smart url smart urL コマンドを再設定します。

2. DNS 解決を確認します。製品インスタンスが smartreceiver.cisco.com または nslookup で変換された IP に対して ping を実行できることを確認します。次の例は、変換された IP に対して ping を実行する方法を示しています。

Device# ping 171.70.168.183 Type escape sequence to abort. Sending 5, 100-byte ICMP Echos to 171.70.168.183, timeout is 2 seconds: !!!!! Success rate is 100 percent (5/5), round-trip min/avg/max = 1/1/2 ms

CSSM が到達不能で、設定されている転送タイプが callhome の場合:

- **1.** URL が正しく入力されているかどうかを確認します。特権 EXEC モードで **show license status** コマンドを使用して、URL が https://tools.cisco.com/its/service/oddce/services/DDCEService のとおりであるかどうかを確認します。
- **2.** Call Home プロファイル CiscoTAC-1 がアクティブで、接続先 URL が正しいことを確認し ます。show call-home profile all コマンドは特権 EXEC モードで使用してください。

Current smart-licensing transport settings: Smart-license messages: enabled Profile: CiscoTAC-1 (status: ACTIVE) Destination URL(s): https://tools.cisco.com/its/service/oddce/services/DDCEService

**3.** DNS 解決を確認します。製品インスタンスが tools.cisco.com または nslookup で変換された IP に対して ping を実行できることを確認します。

Device# ping tools.cisco.com Type escape sequence to abort. Sending 5, 100-byte ICMP Echos to 173.37.145.8, timeout is 2 seconds: !!!!! Success rate is 100 percent (5/5), round-trip min/avg/max = 41/41/42 ms

上記の方法で解決しない場合は、製品インスタンスが設定されているかどうか、製品イン スタンスのIPネットワークが稼働しているかどうかを確認します。ネットワークが稼働し ていることを確認するには、インターフェイス コンフィギュレーション モードで no shutdown コマンドを設定します。

デバイスがサブネット IP でマスクされたサブネットかどうか、また DNS IP が設定されて いるかどうかを確認します。

**4.** HTTPS クライアントの送信元インターフェイスが正しいことを確認します。

現在の設定を表示するには、特権 EXEC モードで show ip http client コマンドを使用しま す。グローバル コンフィギュレーション モードで ip http client source-interface コマンド を使用して、再設定します。上記の方法で解決しない場合は、ルーティングルール、およ びファイアウォール設定を再確認します。

CSLU に到達できない場合:

- •CSLU検出が機能するかどうかを確認します。
  - cslu-local のゼロタッチ DNS 検出またはドメインの DNS 検出。

show license all コマンドの出力で、[最終 ACK 受信: (Last ACK received:)]フィールドを確認します。このフィールドに最新のタイムスタンプがある場合は、製品イン

スタンスがCSLUと接続されていることを意味します。ない場合は、次のチェックに 進みます。

製品インスタンスが cslu-local に対して ping を実行できるかどうかを確認します。ping が成功すると、製品インスタンスが到達可能であることが確認されます。

上記の方法で解決しない場合は、ホスト名 **cslu-local** が CSLU の IP アドレス (CSLU をインストールした Windows ホスト) にマッピングされているエントリを使用して ネームサーバーを構成します。グローバルコンフィギュレーションモードで**ip domain name** domain-name コマンドと **ip name-server** server-address コマンドを設定します。こ の例では、CSLU IP は 192.168.0.1 で、name-server によってエントリ **cslu-local.example.com** が作成されます。

Device(config) # ip domain name example.com

Device(config) # ip name-server 192.168.0.1

• CSLU URL が設定されています。

show license all コマンド出力の Transport: ヘッダーで、次の点を確認します。 Type: は cslu で、Cslu address: は CSLU をインストールした Windows ホストのホスト名ま たは IP アドレスになっている必要があります。残りのアドレスが下記のように設定 されているかどうかを確認するとともに、ポート番号が 8182 であるかどうかを確認 します。

Transport: Type: cslu Cslu address: http://192.168.0.1:8182/cslu/v1/pi

そうでない場合は、グローバルコンフィギュレーションモードでlicense smart transport cslu および license smart url cslu *http://<cslu\_ip\_or\_host>:8182/cslu/v1/pi* コマンドを設定します。

前述の手順を実行しても、ポリシーのインストールが失敗する場合は、シスコのテクニカルサポート担当者にお問い合わせください。

------

Error Message %SMART\_LIC-3-COMM\_RESTORED: Communications with the [chars] restored. [chars] - depends on the transport type - Cisco Smart Software Manager (CSSM) - Cisco Smart License utility (CSLU) Smart Agent communication with either the Cisco Smart Software Manager (CSSM) or the Cisco Smart License utility (CSLU) has been restored. No action required.

説明: CSSM または CSLU との製品インスタンス通信が復元されます。

推奨するアクション:アクションは必要ありません。

エラーメッセージ %SMART\_LIC-3-POLICY\_REMOVED: ライセンスポリシーが削除されました。

説明:以前にインストールされたライセンスポリシーが削除されました。Cisco default ポリシー が自動的に有効になります。これにより、スマートライセンシングの動作が変更される可能性 があります。

失敗の理由として次が考えられます。

特権 EXEC モードで license smart factory reset コマンドを入力すると、ポリシーを含むすべて のライセンス情報が削除されます。

#### 推奨するアクション:

ポリシーが意図的に削除された場合、それ以上のアクションは不要です。

ポリシーが誤って削除された場合は、ポリシーを再適用できます。実装したトポロジに応じ て、該当するメソッドに従ってポリシーを取得します。

・CSSM に直接接続:

show license status を入力し、[Trust Code Installed:] フィールドを確認します。信頼が確 立されると、CSSMは再度ポリシーを自動的に返します。ポリシーは、対応するバーチャ ルアカウントのすべての製品インスタンスに自動的に再インストールされます。

信頼が確立されていない場合は、次のタスクを実行します。CSSMからの信頼コード用新 規トークンの生成(58ページ)および信頼コードのインストール(58ページ)これら のタスクを完了すると、CSSMは再度ポリシーを自動的に返します。その後、バーチャル アカウントのすべての製品インスタンスにポリシーが自動的にインストールされます。 • CSLU を介して CSSM に接続:

- ・製品インスタンス開始型通信の場合は、特権 EXEC モードで license smart sync コマンドを入力します。同期要求により、CSLU は欠落している情報(ポリシーまたは承認コード)を製品インスタンスにプッシュします。
- CSLUは CSSM から切断:
  - ・製品インスタンス開始型通信の場合は、特権 EXEC モードで license smart sync コマンドを入力します。同期要求により、CSLU は欠落している情報(ポリシーまたは承認コード)を製品インスタンスにプッシュします。次に、次のタスクを指定された順序で完了します。Ciscoのすべてをダウンロード(CSLUインターフェイス) CSSMへの使用状況データのアップロードと ACK のダウンロード使用状況データを CSSM にアップロードして ACK をダウンロード > Cisco からアップロード(CSLU インターフェイス)。
- ・CSSM への接続なし、CSLU なし

完全に外部との接続性がないネットワークにいる場合は、インターネットとCSSMに接続 できるワークステーションから次のタスクを実行します。CSSMからのポリシーファイル のダウンロード(60ページ) 次に、製品インスタンスで次のタスクを実行します。製品インスタンスへのファイルのインストール (61 ページ)

-----

エラーメッセージ %SMART\_LIC-3-TRUST\_CODE\_INSTALL\_FAILED: install of a new licenseing trust code has failed on [chars]: [chars]。

説明:信頼コードのインストールに失敗しました。最初の[chars]は、信頼コードのインストールが試行された UDIです。2番目の[chars]は、エラーの詳細を示すエラー文字列です。

失敗の理由として次が考えられます。

- 信頼コードがすでにインストールされています。信頼コードは製品インスタンスの UDI にノードロックされています。UDIがすでに登録されている場合に別の UDI をインストー ルしようとすると、インストールは失敗します。
- スマートアカウントとバーチャルアカウントの不一致:これは、(トークンIDが生成された)スマートアカウントまたはバーチャルアカウントに、信頼コードをインストールした製品インスタンスが含まれていないことを意味します。CSSMで生成されたトークンは、スマートアカウントまたはバーチャルアカウントレベル、で適用され、そのアカウントのすべての製品インスタンスにのみ適用されます。
- 署名の不一致:これは、システムクロックが正確でないことを意味します。
- タイムスタンプの不一致:このことは、タイム製品インスタンスの時刻がCSSMと同期していないため、インストールが失敗する可能性があることを示します。

#### 推奨処置:

- 信頼コードはすでにインストールされています。製品インスタンスに信頼コードがすでに 存在する状況で信頼コードをインストールする場合は、特権 EXEC モードで license smart trust idtoken id\_token\_value {local|all}[force] コマンドを再設定します。再設定の際、force キーワードを必ず含めてください。force キーワードを入力すると、CSSM に送信される メッセージに強制フラグが設定され、すでに存在する場合でも新しい信頼コードが作成さ れます。
- スマートアカウント-仮想アカウントの不一致: https://software.cisco.com で CSSM Web UI にログインし、[スマート ソフトウェア ライセンシング (Smart Software Licensing)]>
   [インベントリ (Inventory)]>[製品インスタンス (Product Instances)]をクリックします。
- トークンを生成する製品インスタンスが、選択したバーチャルアカウントにリストされているかどうかを確認します。リストされている場合は、次のステップに進みます。リストされていない場合は、正しいスマートアカウントとバーチャルアカウントを確認して選択します。その後、次のタスクを再度実行します。CSSMからの信頼コード用新規トークンの生成(58ページ)および信頼コードのインストール(58ページ)

タイムスタンプと署名の不一致: グローバル設定モードで、ntp server コマンドを構成します。次に例を示します。

Device(config) # ntp server 198.51.100.100 version 2 prefer

------

エラーメッセージ  $SMART_LIC-4-REPORTING_NOT_SUPPORTED: この接続された CSSM オンプレミスはダウン rev で、拡張ポリシーと使用状況レポート モードをサポートしてい ません。$ 

**説明**: Cisco Smart Software Manager オンプレミス(旧称 Cisco Smart Software Manager サテライト)は、SLP環境ではサポートされていません。製品インスタンスは次のように動作します。

- 登録の更新と承認の更新の送信を停止します。
- ・使用状況の記録を開始し、RUM レポートをローカルに保存します。

**推奨処置**:代わりに、サポートされているトポロジを参照し、いずれかを実装します。サポートされるトポロジ (13ページ)を参照してください。

\_\_\_\_\_

エラーメッセージ %SMART\_LIC-6-POLICY\_INSTALL\_SUCCESS:新しいライセンスポリシー が正常にインストールされました。

説明:次の方法でポリシーがインストールされました。

•ACK 応答の一部として

**推奨するアクション**: アクションは必要ありません。適用されているポリシー(使用中のポリ シー)とそのレポート要件を確認するには、特権 EXEC モードで show license all コマンドを入 力します。

------

Error Message %SMART\_LIC-6-AUTHORIZATION\_INSTALL\_SUCCESS: A new licensing authorization code was successfully installed on: [chars].

このメッセージは、Cisco Nexus スイッチには該当しません。これらの製品インスタンスには 輸出規制ライセンスや適用ライセンスがないためです。

\_\_\_\_\_

エラーメッセージ %SMART\_LIC-6-AUTHORIZATION\_REMOVED: ライセンス認証コードが [chars]から削除されました 説明: [chars]は、承認コードがインストールされたUDIです。承認コードが削除されました。 これにより、製品インスタンスからライセンスが削除され、スマートライセンシングとライセ ンスを使用する機能の動作が変更される可能性があります。

**推奨するアクション**:アクションは必要ありません。ライセンスの現在の状態を確認するに は、特権 EXEC モードで show license all コマンドを入力します。

-----

エラーメッセージ %SMART\_LIC-6-REPORTING\_REQUIRED:使用状況レポートの確認は[dec] 日以内に必要になります。

説明:これは、シスコへの RUM レポートが必要であることを意味するアラートです。[dec] は、このレポート要件を満たすために残された時間(日数)です。

推奨するアクション:要求された時間内に RUM レポートが送信されるようにします。

- 製品インスタンスがCSSMまたはCSLUに直接接続され、通信を開始し製品インスタンスでこのステップを完了するよう製品インスタンスが設定されている場合、製品インスタンスはスケジュールされた時間に使用状況情報を自動的に送信します。
- 技術的な問題により、スケジュールされた時間に送信されない場合は、特権EXECモードでlicense smart sync コマンドを実行できます。シンタックスの詳細については、コマンドリファレンスで license smart (特権 EXEC) コマンドを参照してください。
- ・製品インスタンスが CSLU に接続されているが、CSLU が CSSM から切断されている場合 は、次のタスクを実行します。Ciscoのすべてをダウンロード(CSLUインターフェイス)、 CSSM への使用状況データのアップロードと ACK のダウンロード、および Cisco からの アップロード (CSLU インターフェイス)。
- ・製品インスタンスが CSSM から切断され、CSLU も使用していない場合は、特権 EXEC モードで license smart save usage コマンドを入力して、必要な使用状況情報をファイルに 保存します。次に、CSSMに接続できるワークステーションから、次のタスクを実行しま す。CSSM への使用状況データのアップロードと ACK のダウンロード>製品インスタン スのファイルのインストール。

-----

エラーメッセージ %SMART\_LIC-6-TRUST\_CODE\_INSTALL\_SUCCESS:新しいライセンス信頼コードが[chars]に正常にインストールされました。

説明: [chars] は、信頼コードが正常にインストールされた UDI です。

**推奨するアクション**: アクションは必要ありません。信頼コードがインストールされていることを確認するには、特権 EXEC モードで show license status コマンドを入力します。出力のヘッ ダー **Trust Code Installed:** で更新されたタイムスタンプを探します。 \_\_\_\_\_

システムメッセージ

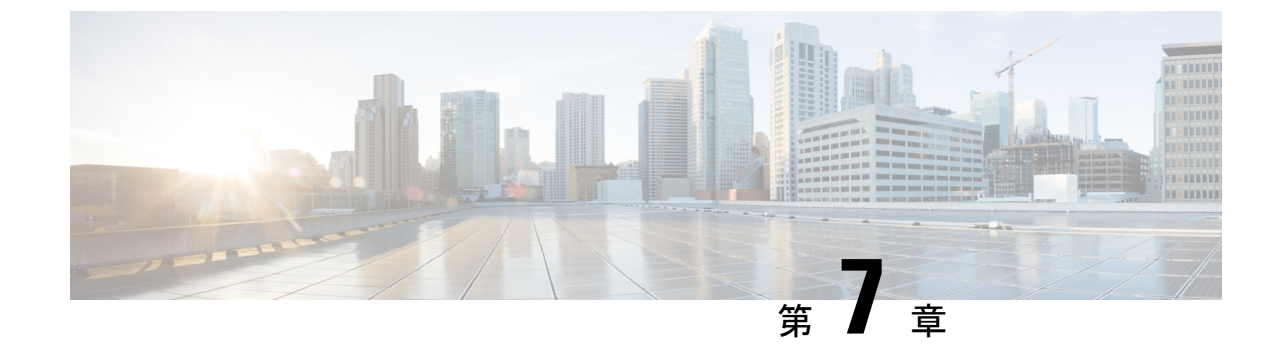

# ポリシーを使用したスマートライセンシン グのその他の参考資料

・ポリシーを使用したスマートライセンシングのその他の参考資料 (77ページ)

## ポリシーを使用したスマートライセンシングのその他の 参考資料

| トピック                                                                                       | マニュアル タイトル                                                                                    |
|--------------------------------------------------------------------------------------------|-----------------------------------------------------------------------------------------------|
| Cisco Smart Software Manager のヘルプ                                                          | Smart Software Manager Help                                                                   |
| Cisco Smart License Utility(CSLU)のインス<br>トールおよびユーザーガイド                                     | Cisco Smart License Utility クイック スタート<br>セットアップ ガイド<br>Cisco Smart License Utility User Guide |
| Cisco Nexus 3000 シリーズ スイッチおよび<br>Cisco Nexus 9000 シリーズ スイッチの Cisco ス<br>マート ソフトウェア ライセンシング | 『Cisco NX-OS Licensing Guide』                                                                 |

ポリシーを使用したスマートライセンシングのその他の参考資料

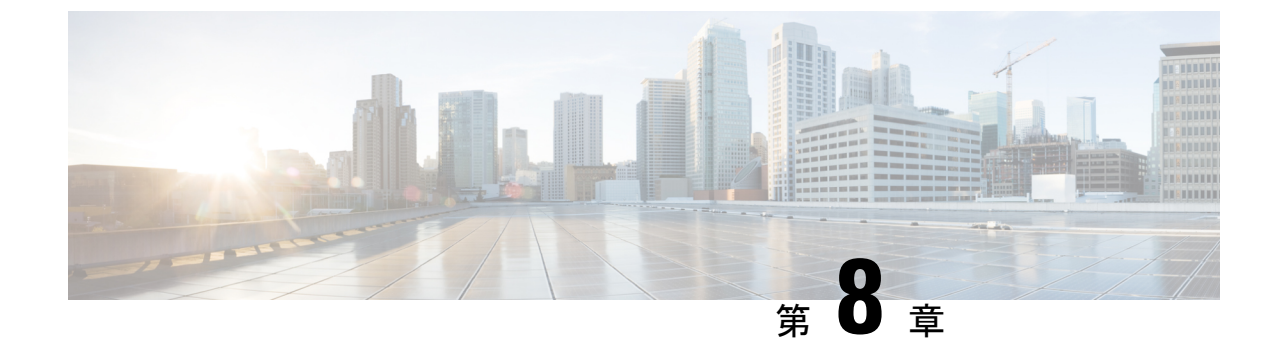

# ポリシーを使用したスマートライセンシン グの機能の履歴

• ポリシーを使用したスマートライセンシングの機能の履歴 (79ページ)

## ポリシーを使用したスマートライセンシングの機能の履 歴

次の表に、このモジュールで説明する機能のリリースおよび関連情報を示します。

これらの機能は、特に明記されていない限り、導入されたリリース以降のすべてのリリースで使用できます。

| リリース                      | 機能                                    | 機能情報                                                                                                    |
|---------------------------|---------------------------------------|----------------------------------------------------------------------------------------------------|
| Cisco NX-OS リリース 10.2(1)F | Smart Licensing Using Policy<br>(SLP) | スマートライセンシングの拡<br>張バージョンには、ネット<br>ワークの運用を中断させない<br>ライセンスソリューションを<br>提供するという主目的があり<br>ますれているハードウェアお<br>よびまして、コンプライセンス<br>ンリューションを提供すると<br>いう目的もあります。 |
|                           |                                       | バイスで自動的に有効になり<br>ます。これは、このリリース<br>にアップグレードする場合に<br>も当てはまります。<br>デフォルトでは、CSSM のス<br>マートアカウントとバーチャ<br>ルアカウントは、SLP で有効<br>になっています。                    |

Cisco Feature Navigator を使用すると、プラットフォームおよびソフトウェアイメージのサポート情報を検索できます。Cisco Feature Navigator にアクセスするには、http://www.cisco.com/go/cfn に進みます。

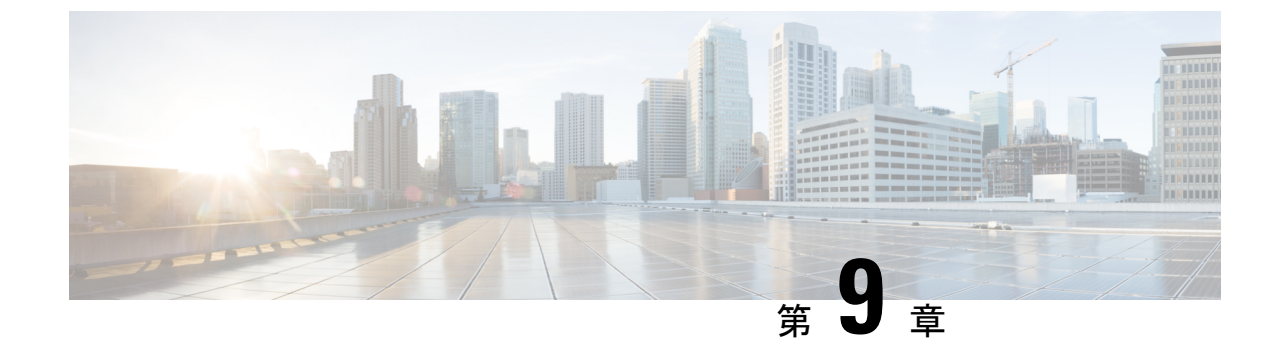

# ポリシーを使用したスマート ライセンシ ング FAQ

・ポリシーを使用したスマート ライセンシング FAQ (81 ページ)

### ポリシーを使用したスマート ライセンシング FAQ

#### ポリシーを使用したスマート ライセンシング

1. ポリシーを使用したスマート ライセンシングとは?

ポリシーを使用したスマート ライセンシングは、スマート ライセンシングの進化版で す。

ポリシーを使用したスマートライセンシングにより、お客様のデイゼロ運用が簡素化されます。製品は評価モードで起動せず、製品ソフトウェアごとの登録は不要で、30日ごとにCisco Cloudと継続的に通信する必要はありません。ただし、ライセンス使用の遵守にはソフトウェアレポートが必要です。次の方法でレポートを実行できます。

- ・シスコの工場から。すべての新規購入が注文のスマートアカウントを含む場合
- Smart Software Manager (SSM) オンプレミス (バージョン XXXX)
- Cisco Smart License Utility (CSLU) Lite Windows アプリケーション
- ・サードパーティシステム用の API/CLI 経由
- スマートアカウントに直接

ポリシー リリース 10.2 (1) Fを使用したスマート ライセンシングは、Cisco Nexus 9000 および 3000 プラットフォームスイッチをサポートします。強制ライセンスとエクスポー ト ライセンスは、Cisco Nexus 9000 プラットフォーム スイッチではサポートされていま せん。 3. スマートライセンシングとポリシーを使用したスマートライセンシングの主な違いは何 ですか。

| 必須評価モード                                                      | 登録なし、評価モードなし                                       |
|--------------------------------------------------------------|----------------------------------------------------|
| ソフトウェアの遵守のためにデバイスごと<br>に実行する CSSM または SSM オンプレミ<br>スへのデイゼロ登録 | 適用されていないライセンスの変更は可能<br>ですが、レポートが必要です               |
| 30 日ごとの継続的なライセンスレポート                                         | 変更時のレポートポリシーとお客様固有レ<br>ポートポリシー                     |
| ソフトウェアの遵守は、使用前の製品ごと<br>のアクティビティ要件です                          | ソフトウェアの遵守は変更時にのみ管理さ<br>れ、SW を支援する自動化ツールが提供さ<br>れます |

4. Cisco NX-OS リリース 10.1 (2) と Cisco Nexus リリース 10.2 (1) Fの CSSM の違いは何 ですか。

CSSM では、ユーザーは使用前にデバイスを登録する必要がなくなります。ただし、自動レポートを設定するには、シスコツール、API レポート、または CSSM への信頼できる接続を使用する製品からの直接接続を使用できます。または、[レポート (Reporting)] タブと[使用状況データファイル (Usage Data Files)]タブの[使用状況データのアップ ロード (Upload Usage Data)]ボタンを使用して、ソフトウェア使用記録 (RUM レポー ト)を CSSM に直接手動でアップロードできます。ソフトウェア使用 RUM レポートを 送信するには、アクティブなスマート アカウントが必要です。

- 5. レポートはどれほどの頻度で必要ですか。
  - レポートは、ソフトウェアの使用に変更があった場合にのみ、90日以内に必要となります。
  - ・継続的なレポート頻度:365日
  - ・非強制/非輸出、最初のレポートは90日以内に必要です。
- **6.** Cisco Smart Software Manager (CSSM) に接続するためにサポートされているトポロジは 何ですか。

サポートされているトポロジは次のとおりです。

トポロジ1: CSLU を介して CSSM に接続

図 11:

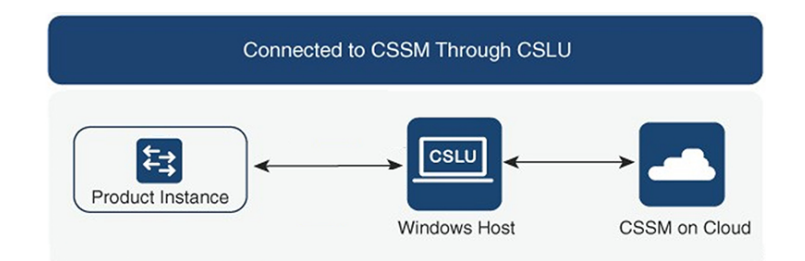

トポロジ 2: CSSM に直接接続

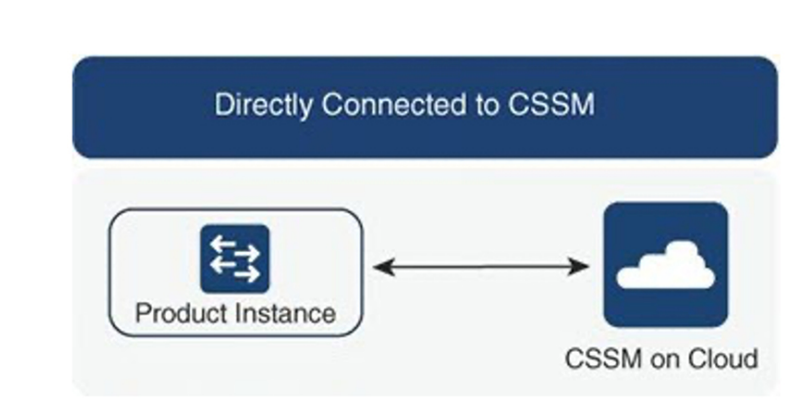

トポロジ3:SSM オンプレミスを介して CSSM に接続

図 13:

図 12:

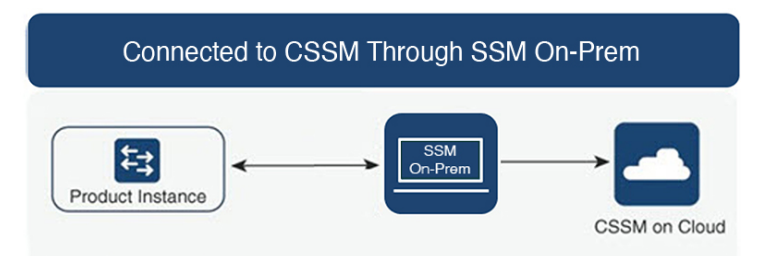

トポロジ4: CSLUは CSSM から切断

#### 図 14:

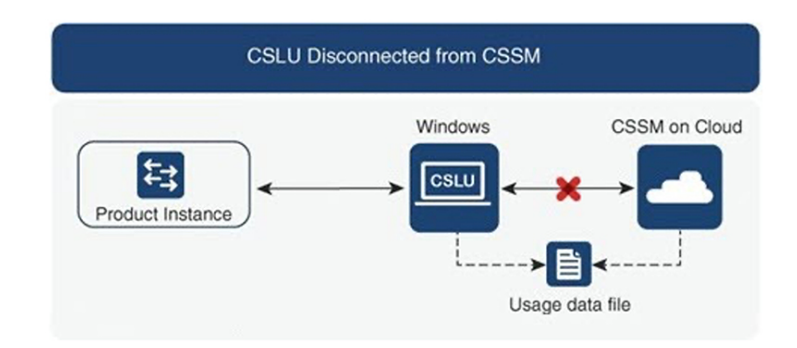

トポロジ5: CSSM への接続なし、CSLU なし

| No Connectivity to CSSM and No CSLU                       |
|-----------------------------------------------------------|
| CSSM on Clou<br>CSSM on Clou<br>Usage<br>Product Instance |

トポロジ6:SSM オンプレミスは CSSM から切断

図 16:

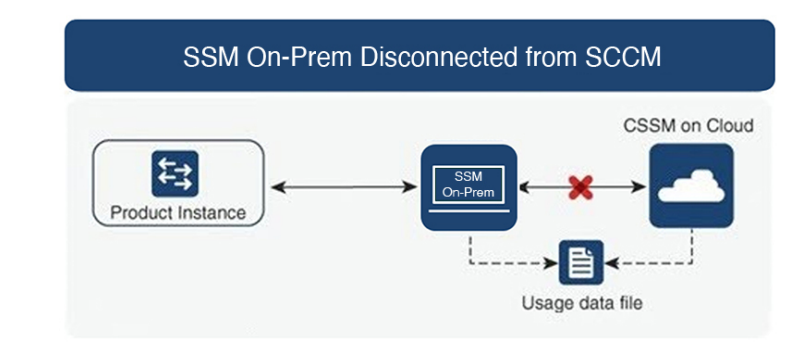

7. お客様は、どのようにソフトウェア使用状況を報告しますか。

Cisco Smart Licensing Using Policy には、ソフトウェアの使用状況をレポートするための、 オンラインモードとオフラインモードを使用するさまざまなレポートオプションが用意 されています。

- •オフラインまたは直接接続モードのスイッチから。
- Cisco Smart License Utility (CSLU) Lite Windows アプリケーション
- ・SSM オンプレミス
- API 経由で CSSM に直接接続
- **8.** お客様はトラストトークンをインストールする必要がありますか。

いいえ。お客様が CSSM への直接接続を使用していない限り、1回ごとに信頼できる情報交換が確立されます。

 お客様が、レガシー ライセンスから、またはスマート ライセンシングから-輸出管理対 象外ソフトウェアのポリシーを使用したスマートライセンシングにアップグレードする とどうなりますか。

お客様がPAK(製品アクティベーションキーなどのレガシーライセンスから、またはSI (スマートライセンシング)からポリシーを使用したスマートライセンシングにアップ グレードする場合、運用上の変更はありません。すべてのキーはアップグレード中も保 持されます。

PAK は自動的にスマートタグに変換され、移行後に SA/VA に保管されます。

10. スマートアカウント/バーチャルアカウントは、デフォルトでポリシーを使用したスマー トライセンシングに移行されますか。それともリクエストが必要ですか。

2020年11月以降、スマートアカウント/バーチャルアカウントでは、ポリシーを使用し たスマートライセンシング機能が有効になります。スマートアカウントの移行は不要で す。

**11.** スマートアカウント内のすべてのバーチャルアカウントで、Smart Licensing Using Policy が有効になっていますか。

はい。

**12.** ポリシーを使用したスマートライセンシング対応SA/VAは、ポリシーを使用したスマートライセンシング以外のイメージを処理できますか。

はい

ポリシーを使用したスマートライセンシング以外の場合は、ポリシーを使用したスマートライセンシング SA/VA に接続できますか?

はい。

- 既存のソフトウェア サブスクリプション階層に変更はありますか。
   いいえ。ソフトウェア サブスクリプションの階層は変わりません。
- リリース10.2 (1) Fは、ポリシーを使用したスマートライセンシングのみをサポートしますか?

リリース 10.2(1)F 以降のデバイスでは、ポリシーを使用したスマート ライセンシングの みがサポートされます。このリリースでは、従来のライセンシングとスマートライセン シングはサポートされていません。

16. ポリシーを使用したスマートライセンシングに移行した後、最初のレポートを送信する まで最大どれくらいの時間がかけられますか。

90日以内にレポートが必要です。

**17.** 誰がポリシーを決定しますか。また、1 台のデバイスにいくつのポリシーを適用できま すか。

CSSMは、製品に適用されるポリシーを決定します。特定の時点で使用されているポリシーは1つだけです。

18. ポリシーはハード要件ですか。

ポリシーはシスコからの要件です。これはデバイスのソフト要件であり、機能制限では ありません。

**19.** Cisco Smart Licensing Utility (CSLU) とは何ですか。

Cisco Smart Licensing Utility (CSLU) は、シスコ製品からのソフトウェア使用状況レポートの受信または収集を自動化し、ソフトウェア使用状況を Cisco Smart Software Manager (CSSM) のスマートアカウントにレポートするために使用される Windows アプリケーションです。

**20.** CSLU をインストールするための最小 Windows システム要件は何ですか。

| コンポーネント    | 最小        | 推奨        |
|------------|-----------|-----------|
| ハードディスク    | 100 GB    | 200 GB    |
| RAM        | 8 GB      | 8 GB      |
| СРИ        | x86デュアルコア | x86クワッドコア |
| イーサネット NIC | 1         | 1         |

- 21. CSLUの主な機能は何ですか。
  - 製品インスタンスからプッシュモードまたはプルモードでライセンス使用状況レポートを収集します。
  - ・課金情報および分析のために使用状況レポートを CSSM に保存および転送します。
  - •CSSM からポリシーと承認コードを取得します。
  - スタンドアロンのマイクロサービスとして展開できます。
    - Windows ホスト(最大 10,000 製品インスタンス(PI))
  - ソフトウェアコンポーネントとしてコントローラベースの製品と統合することもできます。
  - マイクロサービスの展開方法に関係なく、ライセンスデータのオンラインまたはオ フライン接続モデルを提供できます。
- 22. CSLUのレポート形式は何ですか?

CSLU レポート形式は、ISO 19770-4 標準 RUM レポート形式に基づいています。JSON 形式で提供され、信頼モデルごとに署名されます。

23. ソフトウェア使用レポートを収集するためのさまざまなツールにはどのようなものがあ りますか。

お客様は、NX -OS で利用可能なさまざまな API のセットを使用できオン

24. シスコはどのようなデータを取得しますか。

ポリシーを使用したスマートライセンシングをサポートする各シスコ製品のソフトウェ ア調整に必要なデータフィールドを以下に示します。

| UDI               | ハードウェア製品シリアル番号             |
|-------------------|----------------------------|
| SN                | ソフトウェア固有 ID シリアル番号         |
| ソフトウェアパッケージと登録 ID | ソフトウェア製品パッケージおよび権限付<br>与タグ |

| UDI |        | ハードウェア製品シリアル番号             |
|-----|--------|----------------------------|
| カウ  | ウント    | ライセンス権限ごとのソフトウェア使用カ<br>ウント |
| 91  | イムスタンプ | ソフトウェア利用資格ごとの変更と使用         |

以下は、ポリシーを使用したスマートライセンシングをサポートする各シスコ製品のソ フトウェア調整用オプションのデータフィールドです。

| SA-VA レベル1  | 例:エンティティ(SA にマップ) |
|-------------|-------------------|
| SA-VA レベル 2 | 例:GEO (SA にマップ)   |
| SA-VA レベル 3 | 例:部門(SA にマップ)     |
| SA-VA レベル 4 | 例:建物 (SA にマップ)    |
| SA-VA レベル 5 | 例:部屋 (SA にマップ)    |
| フリーフォーム     | データがシスコに戻らない      |
| フリーフォーム     | データがシスコに戻らない      |

(SA=スマートアカウント、VA=バーチャルアカウント)

**25.** ポリシーを使用したスマートライセンシングはどのようにデバイス交換(RMA)と連携 しますか。

これは、CiscoTAC を通じて実現できます。

26. ライセンスの機能施行タイプにはどんなものがありますか。

機能制限タイプは、ライセンスを使用する前に認証が必要かどうかを示します。ライセンス施行には次の3つのタイプがあります。

- ・非強制ライセンスは、非強制ライセンスは、外部との接続がないネットワークで、 または接続されたネットワークで使用する前の承認を必要としません。このような ライセンスの使用条件は、シスコエンドユーザライセンス契約(EULA)に従いま す。
- ・強制:この強制タイプに属するライセンスは、使用前に認証が必要です。必要な承認は承認コードの形式であり、対応する製品インスタンスにインストールする必要があります。

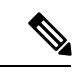

(注) リリース 10.2(1) F では、強制されていないライセンスのみがサポートされています。

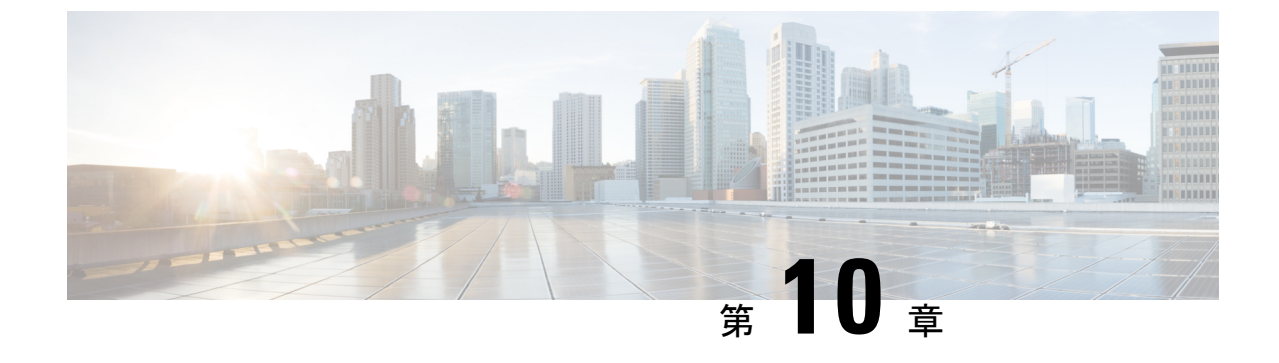

# Software Manager(SSM)オンプレミス サーバ

• Software Manager (SSM) オンプレミス サーバ (89 ページ)

## Software Manager (SSM) オンプレミス サーバ

 ポリシーを使用するスマート ライセンシングをサポートするのはどのバージョンの SSM オンプレミスですか。

ポリシーを使用するスマート ライセンシングをサポートする SSM オンプレミスは、バー ジョン 10.2(1)F で利用できます。

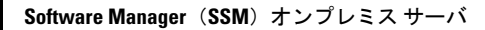